# HUAWEI MediaPad T3

# Benutzerhandbuch

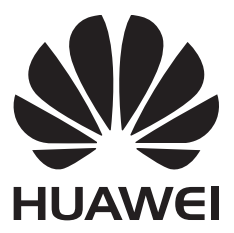

## Inhaltsverzeichnis

### **Einleitung**

### Auspacken des Telefons

| Aufladen Ihres Geräts      | 2 |
|----------------------------|---|
| Erste Schritte             |   |
| Ersteinrichtung            | 4 |
| Verbinden mit dem Internet | 4 |
| Bildschirm und Display     |   |

| Startbildschirm                         | 6  |
|-----------------------------------------|----|
| Benachrichtigungsfeld und Statusleiste  | 9  |
| Geteilter Bildschirmmodus               | 10 |
| Verwenden von Bewegungssteuerungsgesten | 12 |
| Sehkomfortmodus                         | 12 |
| Display-Einstellungen                   | 13 |

### **Netzwerk und Freigabe**

| Verwenden von mobilen Daten                                  | 15 |
|--------------------------------------------------------------|----|
| Freigeben Ihrer mobilen Internetverbindung für andere Geräte | 15 |
| Verbinden mit dem Internet über WLAN                         | 17 |
| Anschließen an weitere Geräte per Bluetooth                  | 18 |
| Übertragen von Dateien zwischen zwei Huawei-Geräten mithilfe | 10 |
| von Huawei Share                                             | 10 |

### **Sicherheit und Sicherung**

| Daten sichern und wiederherstellen | 20 |
|------------------------------------|----|
| Dateiverwaltung                    | 22 |

### Kontakte und E-Mails

| Erstellen einer Kontaktkarte   | 25 |
|--------------------------------|----|
| Erstellen eines neuen Kontakts | 25 |

- Importieren und exportieren von Kontakten
- Verwalten von Kontakten27Teilen von Kontakten28Kontaktgruppen28Hinzufügen eines E-Mail-Kontos29Senden von E-Mails30Beantworten von E-Mails31

### Anrufe und Nachrichten (für ausgewählte Modelle)

| Tätigen von Anrufen                 | 32 |
|-------------------------------------|----|
| Annehmen oder Ablehnen eines Anrufs | 34 |

26

|             |                                              | Inhaltsverzeichnis |
|-------------|----------------------------------------------|--------------------|
|             | Senden einer Nachricht                       | 35                 |
|             | Beantworten einer Nachricht                  | 35                 |
| Kalender un | d Notepad                                    |                    |
|             | Anzeigen globaler Feiertage                  | 37                 |
|             | Geburtstagserinnerungen                      | 37                 |
|             | Erstellen eines Termins                      | 37                 |
|             | Erstellen einer Notiz                        | 38                 |
|             | Verwalten von Notizen                        | 38                 |
| Musik und V | /ideo                                        |                    |
|             | Anhören von Musik                            | 40                 |
|             | Suchen nach Musik                            | 40                 |
|             | Löschen von Musiktiteln                      | 41                 |
|             | Wiedergabe eines Videos                      | 41                 |
| Kamera und  | Galerie                                      |                    |
|             | Foto- und Videoaufnahmen                     | 42                 |
|             | Audionotizen                                 | 43                 |
|             | Teilen von Fotos und Videos                  | 43                 |
|             | Bearbeiten eines Fotos                       | 44                 |
|             | Bearbeiten von Videos                        | 46                 |
| Tablet-Mana | ger                                          |                    |
|             | Optimieren der Leistung                      | 48                 |
|             | Belästigungsfilter                           | 48                 |
|             | Akkumanagement                               | 48                 |
|             | Virenscanner                                 | 49                 |
| Tools       |                                              |                    |
|             | Uhr                                          | 51                 |
|             | Tonaufnahmen                                 | 53                 |
| Systemfunk  | tionen und Einstellungen                     |                    |
|             | Ändern der Systemsprache                     | 55                 |
|             | Ändern der Eingabemethode                    | 55                 |
|             | Bearbeiten von Text                          | 55                 |
|             | Flugmodus                                    | 56                 |
|             | Anzeigen von Informationen über den Speicher | 57                 |
|             | Einstellen von Datum und Uhrzeit             | 57                 |
|             | Aktivieren des Standortzugriffs              | 57                 |
|             | Zurücksetzen auf Werkseinstellungen          | 58                 |
|             | OTA-Aktualisierungen                         | 59                 |
|             | Anzeigen von Produktinformationen            | 59                 |
|             | Bedienungshilfefunktionen                    | 60                 |

Anfordern von Hilfe Persönliche Informationen und Datensicherheit Rechtliche Hinweise

# Einleitung

Lesen Sie diese Anleitung aufmerksam, bevor Sie Ihr Gerät verwenden.

Sämtliche Fotos und Abbildungen in diesem Dokument dienen lediglich zu Referenzzwecken und können vom Endprodukt abweichen.

Nicht alle in dieser Anleitung beschriebenen Funktionen werden von allen Geräten oder Betreiber unterstützt.

### Symbole und Definitionen

| • | Beschreibung | Hebt wichtige Informationen und Ratschläge hervor und liefert zusätzliche Informationen.                                                                                           |
|---|--------------|----------------------------------------------------------------------------------------------------|
|   | Erinnerung   | Weist auf potenzielle Probleme wie eine Gerätebeschädigung<br>oder Datenverlust hin, die auftreten können, wenn mit dem<br>Gerät nicht ordnungsgemäß oder achtsam umgegangen wird. |
| 0 | Warnung      | Warnt Sie vor potenziellen Gefahren, die zu schweren<br>Verletzungen führen können.                                                                                                |

# Auspacken des Telefons

### Aufladen Ihres Geräts

Ihr Gerät zeigt einen Warnhinweis über niedrigen Akkuladestand an, wenn der Akku nahezu leer ist. Laden Sie Ihr Gerät umgehend auf, um zu verhindern, dass es sich automatisch ausschaltet.

### Aufladen des Geräts über ein Ladegerät

Schließen Sie Ihr Gerät mit dem werkseitig mitgelieferten Ladegerät und USB-Kabel an eine Steckdose an.

- Wenn Ihr Gerät beim Drücken der Ein-/Aus-Taste nicht reagiert, bedeutet dies, dass der Akku wahrscheinlich leer ist. Laden Sie den Akku mindestens 10 Minuten lang auf (verwenden Sie das mit Ihrem Gerät mitgelieferte Ladegerät) und starten Sie dann Ihr Gerät neu.
  - Ihr Gerät führt automatisch eine Sicherheitsüberprüfung durch, wenn Sie es an ein Ladegerät oder andere Geräte anschließen. Wenn Ihr Gerät erkennt, dass der USB-Port nass ist, hält es automatisch die Aufladung an und zeigt eine Sicherheitsmeldung an. Wenn diese Meldung angezeigt wird, entfernen Sie das USB-Kabel von Ihrem Gerät und lassen Sie den USB-Port vollständig trocknen, um eine Beschädigung Ihres Geräts oder des Akkus zu verhindern.

### Aufladen des Geräts über einen USB-Port

Wenn Sie keinen Zugriff auf ein Ladegerät haben, können Sie Ihr Gerät aufladen, indem Sie es mit einem USB-Kabel an einen PC anschließen.

- 1 Wenn Sie Ihr Gerät mit einem USB-Kabel an einen Computer oder ein anderes Gerät anschließen, wird **Zugriff auf Gerätedaten zulassen?** in einem Popup-Dialogfeld angezeigt.
- 2 Berühren Sie Nein, nur laden.

Wenn ein anderer USB-Verbindungsmodus ausgewählt wurde, streichen Sie von der Statusleiste nach unten, um das Benachrichtigungsfeld zu öffnen. Berühren Sie **Dateiübertragung per USB** und wählen Sie dann **Nur laden** aus.

### Sicherheitsinformationen

- Ihr Gerät darf nur mit Original-Akkus, -Ladegeräten und -USB-Kabeln von Huawei aufgeladen werden. Zubehör von Drittanbietern stellt ein mögliches Sicherheitsrisiko dar und kann die Leistung Ihres Geräts beeinträchtigen.
- Sie können Ihren Akku sehr oft aufladen, allerdings besitzen alle Akkus eine begrenzte Lebensdauer. Wenn Sie eine deutliche Verschlechterung der Akkulaufzeit Ihres Geräts bemerken, müssen Sie einen Original-Ersatzakku von Huawei erwerben. Versuchen Sie nicht, eingebaute Akkus zu entfernen. Wenn Ihr Gerät über einen eingebauten Akku verfügt, wenden

Sie sich für den Austausch an ein autorisiertes Service-Center von Huawei. Wenn der Akku ausgebaut werden kann, ersetzen Sie ihn durch einen Original-Akku von Huawei.

- Ihr Gerät kann sich nach längerer Nutzung oder bei hohen Umgebungstemperaturen erwärmen. Wenn Ihr Gerät zu heiß wird, unterbrechen Sie die Aufladung und deaktivieren Sie nicht benötigte Funktionen. Legen Sie Ihr Gerät an einen kühlen Ort und warten Sie, bis es auf Raumtemperatur abgekühlt ist. Berühren Sie die Oberfläche Ihres Geräts nicht über längere Zeit, wenn dieses zu heiß wird.
- Die Ladezeiten können je nach Umgebungstemperatur und verbleibendem Akkuladestand variieren.
- Vermeiden Sie die Benutzung des Geräts während der Aufladung. Verdecken Sie nicht Ihr Gerät oder das Ladegerät.
- Um weitere Informationen zur Aufladung und Handhabung des Akkus zu erhalten, besuchen Sie die Website http://consumer.huawei.com/ und suchen Sie nach dem Benutzerhandbuch Ihres Geräts.

#### Informationen über den Akkustatus

Der Akkustatus wird durch die LED-Anzeige Ihres Geräts und das Akkusymbol in der Statusleiste angezeigt.

| Statusanzeige                | Akkusymbol | Akkustatus                                                                                                    |
|------------------------------|------------|----------------------------------------------------------------------------------------------------|
| Blinkt oder dauerhaft<br>Rot |            | Weniger als 4 % verbleibend                                                                                                    |
| rot                          |            | Wird aufgeladen, weniger als 10 % verbleibend                                                                                                    |
| orange                       |            | Wird aufgeladen, 10-90 % verbleibend                                                                                                    |
| grün                         |            | Wird aufgeladen, mindestens 90 % verbleibend. Wenn<br>in der Statusleiste neben dem Akkusymbol "100 %<br>" oder auf dem Sperrbildschirm die Meldung<br>"Vollständig geladen" angezeigt wird, weist dies<br>daraufhin, dass die Aufladung abgeschlossen ist. |

# **Erste Schritte**

### **Ersteinrichtung**

- Stellen Sie vor der erstmaligen Verwendung Ihres Tablets sicher, dass die SIM-Karte richtig eingesetzt ist. Lesen Sie die Kurzanleitung, um weitere Informationen zur Einrichtung Ihres Tablets zu erhalten. SIM-Karten werden nicht auf Tablets unterstützt, die nur Internetzugriff per WLAN bereitstellen.
  - Halten Sie die Ein-/Aus-Taste gedrückt, um das Gerät einzuschalten. Befolgen Sie die Anweisungen auf dem Bildschirm, um die Ersteinrichtung abzuschließen.
- **1** Wählen Sie Ihre Sprache und Region aus und berühren Sie **WEITER**.
- 2 Lesen Sie gründlich den Inhalt und akzeptieren Sie die Nutzungsbedingungen. Berühren Sie dann ZUSTIMMEN > ZUSTIMMEN.
- 3 Lesen Sie sich die Service-Richtlinie durch. Wählen Sie **ZUSTIMMEN** aus und berühren Sie **WEITER**.
- **4** Ihr Gerät sucht automatisch nach verfügbaren WLAN-Netzwerken. Befolgen Sie die Anweisungen auf dem Bildschirm, um ein Verbindung mit einem Netzwerk herzustellen.
- **5** Lesen Sie die Google-Nutzungsbedingungen durch und berühren Sie **WEITER**.
- **6** Sie können Ihr Gerät auf zwei Arten konfigurieren:
  - Befolgen Sie die Anweisungen auf dem Bildschirm, um eine Sicherung wiederherzustellen.
  - Befolgen Sie die Anweisungen auf dem Bildschirm, um Daten von einem anderen Gerät zu kopieren oder berühren Sie WEITER > OK, um diesen Schritt zu überspringen.
    - Wenn Sie diesen Schritt überspringen möchten, können Sie dennoch später Daten von einem anderen Gerät importieren, indem Sie Einstellungen > Erweiterte Einstellungen > Datenübertragung berühren.
- **7** Berühren Sie **JETZT STARTEN**, um die Einstellungen zu vervollständigen. Ihr Gerät ist nun betriebsbereit.

### Verbinden mit dem Internet

Verbinden Sie sich mit Ihrem Gerät mühelos mit WLAN-Netzwerken.

#### Verbinden mit einem WLAN-Netzwerk

- 1 Streichen Sie von der Statusleiste nach unten, um das Benachrichtigungsfeld zu öffnen.
- **2** Berühren und halten Sie  $\widehat{\circlinetic}$ , um den Bildschirm "WLAN-Einstellungen" zu öffnen.
- **3** Schalten Sie **WLAN** ein. Ihr Gerät zeigt alle verfügbaren WLAN-Netzwerke an Ihrem Standort aus.

4 Wählen Sie das WLAN-Netzwerk aus, zu dem Sie eine Verbindung herstellen möchten. Wenn Sie ein verschlüsseltes Netzwerk auswählen, müssen Sie außerdem das WLAN-Kennwort eingeben.

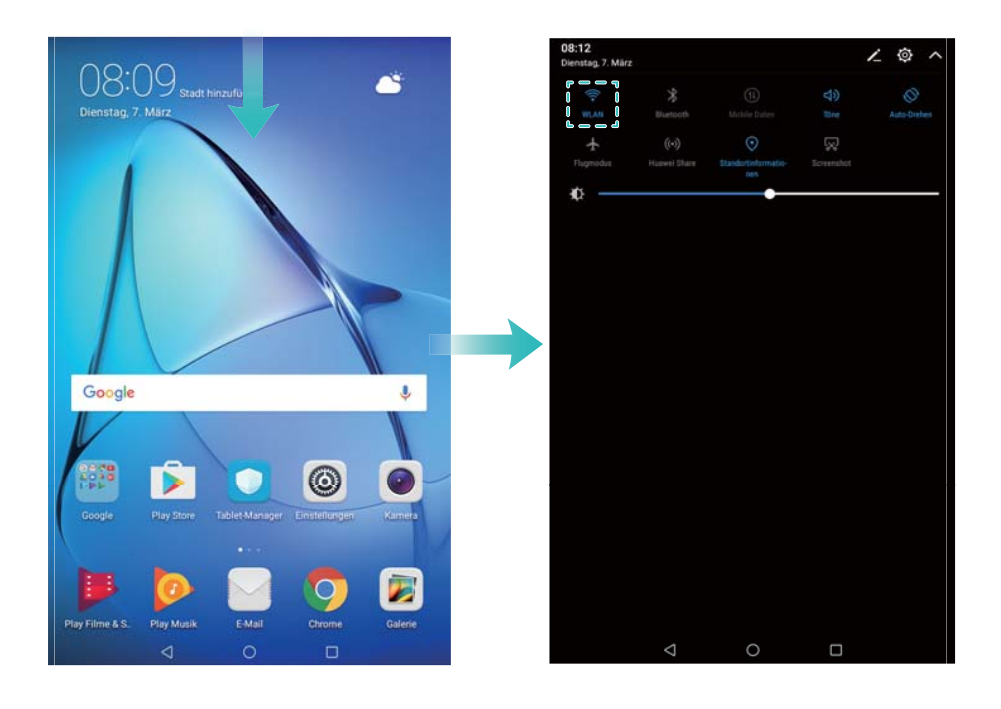

### Verbinden mithilfe von mobilen Daten

- Stellen Sie vor der Verwendung mobiler Daten sicher, dass Sie einen Datentarif bei Ihrem Betreiber besitzen, um überhöhte Datennutzungsgebühren zu vermeiden. Mobile Daten werden nicht auf Tablets unterstützt, die nur Internetzugriff per WLAN bereitstellen.
- **1** Streichen Sie von der Statusleiste nach unten, um das Benachrichtigungsfeld zu öffnen.
- **2** Berühren Sie 1, um mobile Daten zu aktivieren.
  - Deaktivieren Sie mobile Daten, wenn Sie sie nicht benötigen, um Akkuleistung zu sparen und die Datennutzung zu reduzieren.

# **Bildschirm und Display**

### Startbildschirm

### Über den Startbildschirm

Verwenden Sie den Startbildschirm, um auf Ihre Apps und Widgets zuzugreifen.

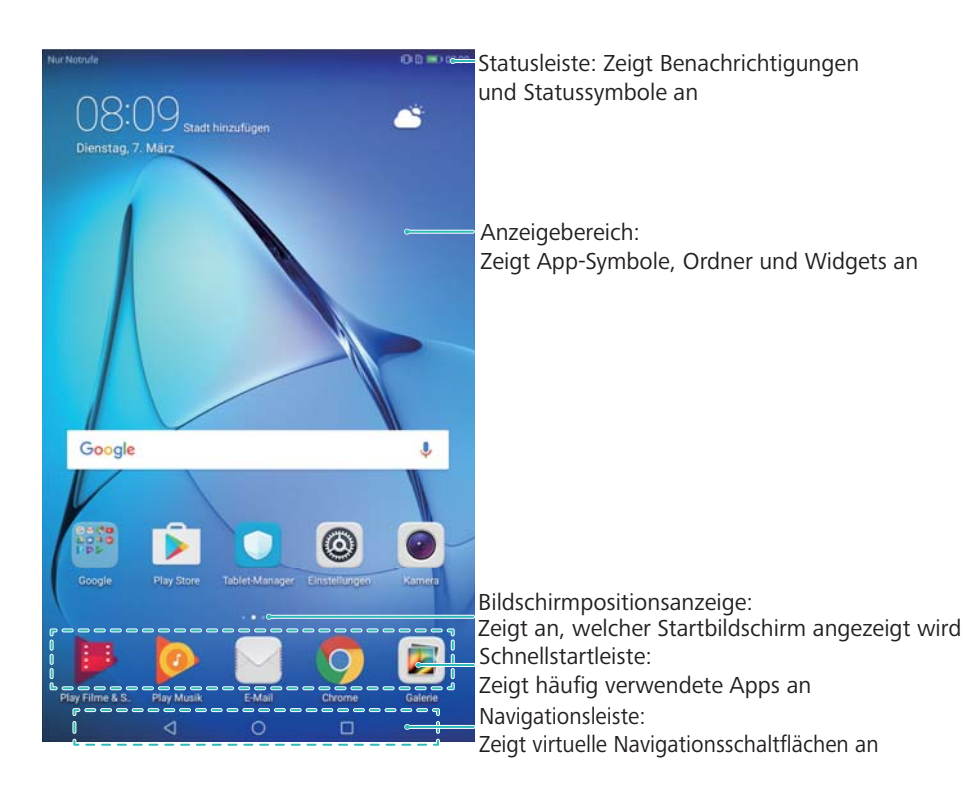

### Grundlegende Bildschirmgesten

Mithilfe von einfachen Touchscreen-Gesten können Sie verschiedenste Aufgaben durchführen, z. B. Apps starten, durch Listen scrollen und Bilder vergrößern.

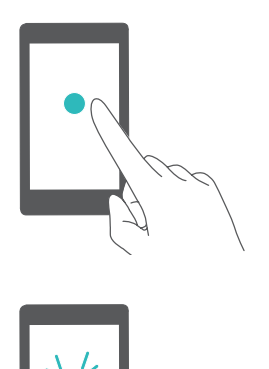

**Berühren**: Berühren Sie einmal ein Element. Tippen Sie zum Beispiel, um eine Option auszuwählen oder eine App zu öffnen.

**Doppelt tippen**: Berühren Sie zweimal schnell hintereinander den Zielbereich des Bildschirms. Berühren Sie beispielsweise im Vollbildmodus zweimal ein Bild, um dieses zu vergrößern oder zu verkleinern.

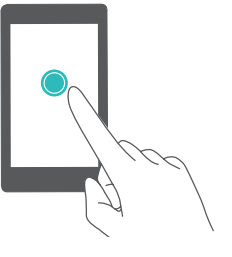

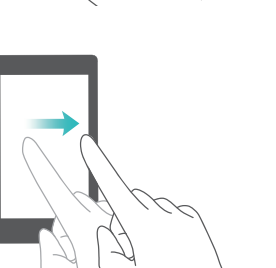

**Berühren und halten**: Berühren und halten Sie mindestens 2 Sekunden lang den Zielbereich des Bildschirms. Berühren und halten Sie beispielsweise eine leere Stelle auf dem Startbildschirm, um den Startbildschirm-Editor aufzurufen.

**Streichen**: Streichen Sie mit Ihren Fingern über den Bildschirm. Streichen Sie vertikal oder horizontal, um andere Startbildschirmen zu durchsuchen, durch ein Dokument zu scrollen und mehr.

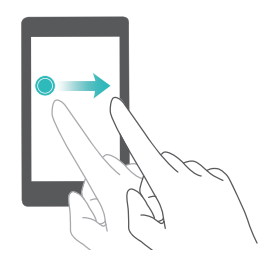

**Ziehen**: Berühren und halten Sie ein Element und ziehen Sie es dann an eine andere Stelle. Verwenden Sie diese Geste beispielsweise, um Apps und Widgets auf dem Startbildschirm neu anzuordnen.

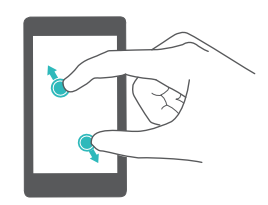

**Finger auseinanderspreizen**: Spreizen Sie auf dem Bildschirm zwei Finger auseinander, zum Beispiel zum Vergrößern eines Bilds oder einer Webseite.

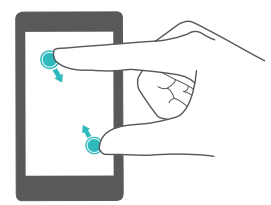

**Finger zusammenziehen**: Ziehen Sie zwei Finger auf dem Bildschirm zusammen, zum Beispiel zum Verkleinern eines Bilds.

### Verwalten von Startbildschirmen

Sie können Startbildschirme ganz nach Ihrem Geschmack anpassen.

### Hinzufügen von Startbildschirmen

- **1** Ziehen Sie auf dem Startbildschirm zwei Finger zusammen, um den Startbildschirm-Editor zu öffnen.
- 2 Berühren Sie + am äußersten linken oder rechten Rand des Startbildschirms, um eine neuen Bildschirm hinzuzufügen.

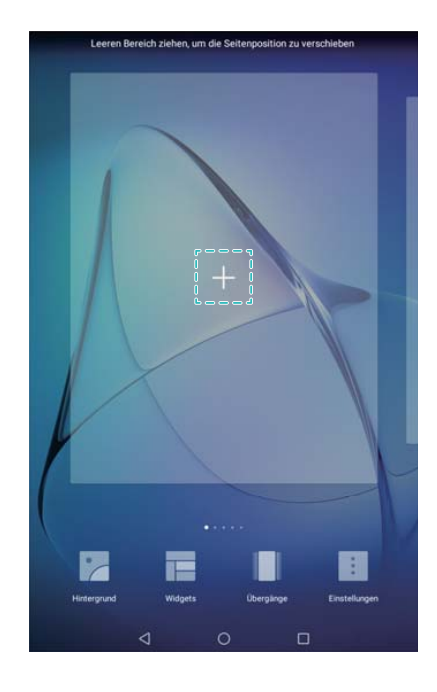

### Löschen von Startbildschirmen

- 1 Ziehen Sie auf dem Startbildschirm zwei Finger zusammen, um den Startbildschirm-Editor zu öffnen.
- **2** Berühren Sie imes auf einem leeren Bildschirm, um ihn zu löschen.

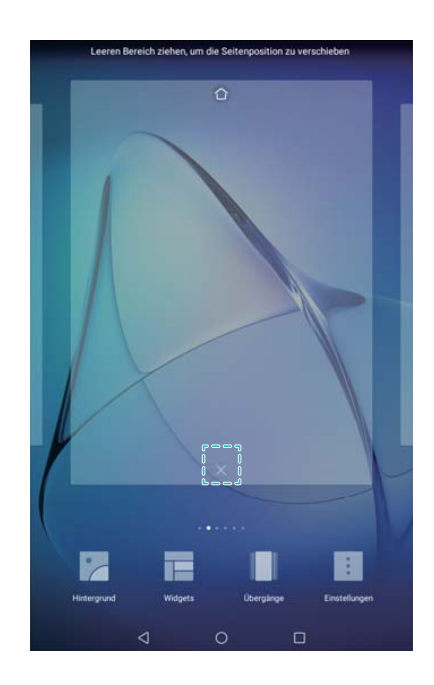

Sie können einen Startbildschirm nicht löschen, wenn er Apps oder Widgets enthält.

### Verschieben von Startbildschirmen

1 Ziehen Sie auf dem Startbildschirm zwei Finger zusammen, um den Startbildschirm-Editor zu öffnen.

**2** Berühren und halten Sie den Startbildschirm, der verschoben werden soll, und ziehen Sie ihn an die gewünschte Stelle.

### Einrichten des standardmäßigen Startbildschirms

- **1** Ziehen Sie auf dem Startbildschirm zwei Finger zusammen, um den Startbildschirm-Editor zu öffnen.
- **2** Berühren Sie  $\bigcirc$  oben auf einem Startbildschirm, um den gewählten Startbildschirm als standardmäßigen Startbildschirm festzulegen.

### **Benachrichtigungsfeld und Statusleiste**

### Über die Statusleiste

Verwenden Sie die Statusleiste, um auf das Benachrichtigungsfeld zuzugreifen und den Status Ihres Geräts zu überprüfen.

### Über die Benachrichtigungs- und Statussymbole

#### Statussymbole

Statussymbole werden auf der rechten Seite der Benachrichtigungsleiste angezeigt und enthalten Informationen über den Status Ihres Geräts wie Netzwerkverbindungen, Signalstärke, Akku und Uhrzeit.

Statussymbole können je nach Region oder Betreiber variieren.

| R          | Roaming                   | ¥    | Flugmodus aktiviert                     |
|------------|---------------------------|------|-----------------------------------------|
| *          | Bluetooth aktiviert       | (((• | Mit WLAN verbunden                      |
| (free      | WLAN-Netzwerk verfügbar   | •    | Vom GPS werden Positionsdaten empfangen |
| <b>}</b> { | Vibrationsmodus aktiviert | X    | Lautlos-Modus aktiviert                 |
| (i)        | Alarm aktiviert           |      | Aufladen                                |
|            | Akku voll                 | I    | Akkustand niedrig                       |
| <u>_</u>   | Headset eingesteckt       | !    | Keine SIM-Karte gefunden                |

#### Benachrichtigungssymbole

Benachrichtigungssymbole werden beim Empfang einer neuen Nachricht, Benachrichtigung oder Erinnerung auf der linken Seite der Statusleiste angezeigt.

| Entgangene Anrufe | Meu Neu | ue E-Mails |
|-------------------|---------|------------|
|-------------------|---------|------------|

| Ŧ | Daten werden heruntergeladen | <u>1</u>    | Daten werden hochgeladen        |
|---|------------------------------|-------------|---------------------------------|
|   | Bevorstehende Termine        |             | Gerätespeicher voll             |
| 0 | Daten werden synchronisiert  | <u>(</u> ]) | Synchronisierung fehlgeschlagen |

### Zugreifen auf Einstellungen mittels Verknüpfungstasten

Verwenden Sie Verknüpfungstasten, um die häufig verwendeten Funktionen zu aktivieren oder zu deaktivieren.

### Zugreifen auf Verknüpfungstasten

Streichen Sie von der Statusleiste nach unten, um das Benachrichtigungsfeld zu öffnen.

 ${oldsymbol i}$  Berühren Sie  $\ {}^{\checkmark}$  , um alle Verknüpfungstasten anzuzeigen.

#### Konfigurieren von Verknüpfungstasten

- **1** Streichen Sie von der Statusleiste nach unten, um das Benachrichtigungsfeld zu öffnen.
- 2 Berühren Sie 🖌 . Berühren und halten Sie einen Schalter und ziehen Sie ihn an die gewünschte Position.

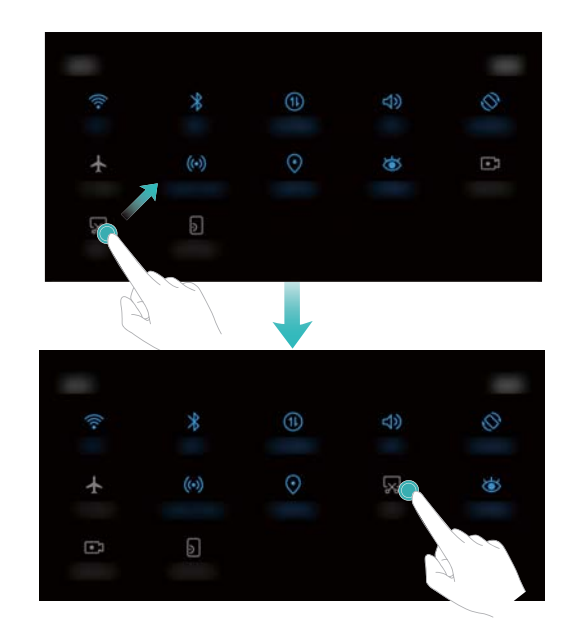

**3** Berühren Sie einen Schalter, um die entsprechende Funktion zu aktivieren. Unterstützt der Schalter Gesten zum Berühren und Halten, berühren und halten Sie diesen, um auf die Einstellungen zur entsprechenden Funktion zuzugreifen.

i Einige Schalter unterstützen keine Gesten zum Berühren und Halten.

### **Geteilter Bildschirmmodus**

### Über den geteilten Bildschirmmodus

Verwenden Sie den geteilten Bildschirmmodus, um zwei Apps gleichzeitig zu verwenden.

### Aktivieren des geteilten Bildschirmmodus

Der geteilte Bildschirmmodus ist nicht für alle Apps verfügbar. Einige Apps funktionieren im geteilten Bildschirmmodus möglicherweise nicht ordnungsgemäß.

### Aktivieren des geteilten Bildschirmmodus mithilfe der "Zuletzt verwendet"-Schaltfläche

Öffnen Sie eine App, die den geteilten Bildschirmmodus unterstützt, und berühren und halten Sie dann

#### Aktivieren des geteilten Bildschirmmodus mithilfe von Streichgesten

Öffnen Sie eine App, die den geteilten Bildschirmmodus unterstützt, und streichen Sie dann mit zwei Fingern von unten nach oben auf dem Bildschirm.

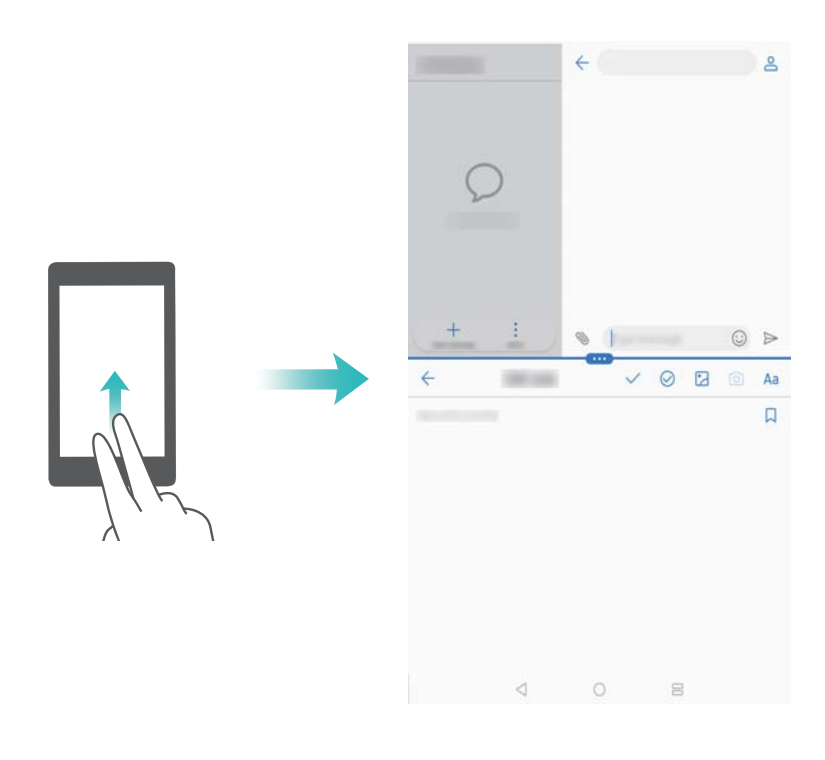

### Beenden des geteilten Bildschirmmodus

| Um den geteilten Bildschirmmodus zu beender | i, berühren Sie 📟 | und wählen Sie | imes aus. |
|---------------------------------------------|-------------------|----------------|-----------|
|---------------------------------------------|-------------------|----------------|-----------|

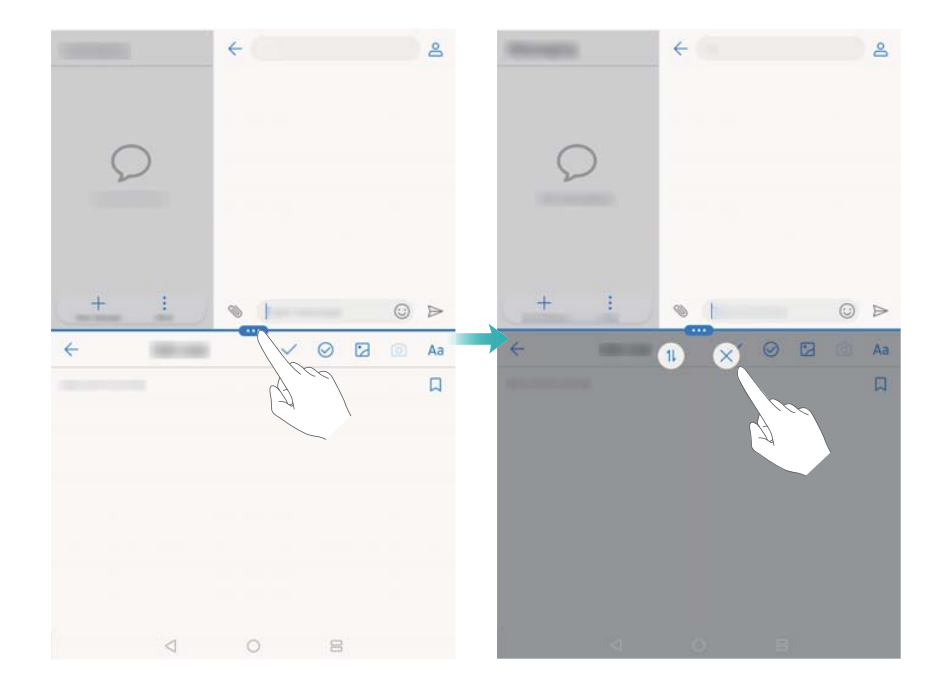

### Verwenden von Bewegungssteuerungsgesten

Bewegungssteuerungsgesten erleichtern die Steuerung Ihres Geräts.

Sprachanrufe werden nicht auf Tablets unterstützt, die nur Internetzugriff per WLAN bereitstellen.

Öffnen Sie 🥯 Einstellungen. Berühren Sie Intelligente Unterstützung >

Bewegungssteuerung und wählen Sie die Bewegungen aus, die aktiviert werden sollen.

• Umdrehen: Schalten Sie Töne stumm und deaktivieren Sie Vibrationen bei eingehenden Anrufen, Alarmen und Timern.

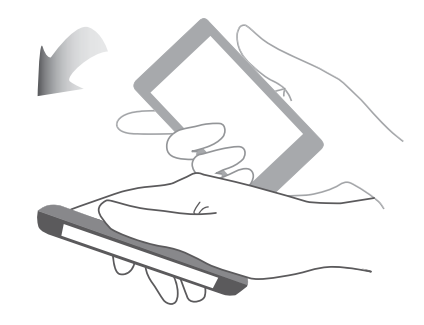

### Sehkomfortmodus

Der Sehkomfortmodus verringert die Menge des vom Bildschirm ausgestrahlten Blaulichts, um die Augen zu schonen.

### Sehkomfortmodus

1 Öffnen Sie is Einstellungen.

#### 2 Berühren Sie Anzeige > Augen schonen und schalten Sie Augen schonen ein.

🖸 Wenn der Sehkomfortmodus aktiviert ist, wird ՝ in der Statusleiste angezeigt.

#### Einstellen der Farbtemperatur

Der Sehkomfortmodus reduziert die Menge des vom Bildschirm ausgestrahlten Blaulichts, wodurch der Bildschirm einen leichten Gelbton erhalten kann. Sie können die Farbtemperatur anpassen, um die Menge des Blaulichts zu regulieren.

Wenn **Augen schonen** aktiviert ist, streichen Sie nach links oder rechts auf dem Schieberegler für die Farbtemperatur, um einen kälteren oder wärmeren Bildschirmfarbton einzustellen.

#### Aktivieren und Deaktivieren des Sehkomfortmodus

Sie können die Verknüpfungstaste im Benachrichtigungsfeld verwenden, um den Sehkomfortmodus zu aktivieren oder deaktivieren.

Streichen Sie von der Statusleiste nach unten. Berühren Sie  $\checkmark$ , um alle Verknüpfungstasten anzuzeigen, und schalten Sie dann den Schalter 🐱 um.

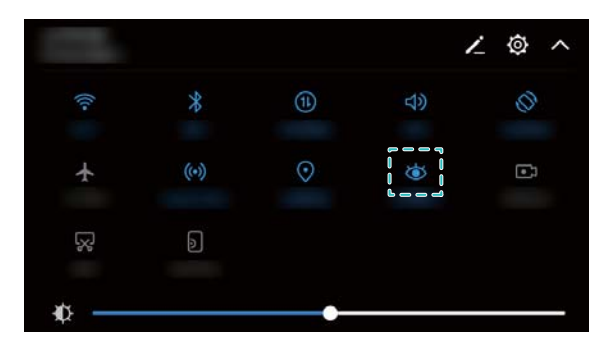

#### Konfigurieren des Timers

Konfigurieren Sie den Timer, um den Sehkomfortmodus automatisch zu einem festgelegten Zeitpunkt zu aktivieren, wie z. B., wenn Sie Ihre Arbeit beenden oder bevor Sie ins Bett gehen.

- 1 Öffnen Sie 🥯 Einstellungen.
- 2 Berühren Sie Anzeige > Augen schonen.
- **3** Schalten Sie **Zeitplan** ein und konfigurieren Sie **Startzeit** und **Endzeit**.

### **Display-Einstellungen**

### Ändern der Schriftgröße

- 1 Öffnen Sie 🥯 Einstellungen.
- **2** Berühren Sie **Anzeige** > **Schriftgröße** und wählen Sie eine Schriftgröße aus.

|                       | Einstellungen                 | ← Schriftgröße                                                                                                    |                       |
|-----------------------|-------------------------------|----------------------------------------------------------------------------------------------------|-----------------------|
|                       | Suche nach Einstell           | Beispieltext                                                                                                    |                       |
|                       | Elugmo-                       | Der Zauberer von Oz<br>Kapitel 11: Dorothy in der                                                                                                    |                       |
|                       | WLAN Nicht >                  | Obwohl ihre Augen nun durch die grüne<br>Brille geschützt waren, wurden Dorothy                                                                                           |                       |
|                       | Blue-<br>tooth Aus >          | und ihre Freunde zuerst von der Pracht<br>dieser wunderschönen Stadt geblendet. An<br>den Straßen standen schöne Häuser aus<br>grünem Marmor, die überall mit glitzernden |                       |
|                       | 🔟 Mobile Daten 🗦              | Smaragden besetzt waren. Sie gingen auf<br>einem Weg, der aus dem gleichen grünen<br>Marmor gemecht war und dort wo die                                                   |                       |
|                       | 🚺 Mehr >                      | Steine aufeinandertrafen, waren dichte<br>Reihen von Smaragden verlegt, die in der<br>Sonne olinzten. Die Eenstersimse waren                                              |                       |
|                       | Startbild- Stan schirms dard  | aus grünem Glas; ja selbst der Himmel über<br>der Stadt hatte eine grüne Färbung und die<br>Strahlen der Sonne waren grün.                                                |                       |
|                       | Anzeige >                     | Auf den Straßen waren viele Leute unter-<br>wegs, Männer, Frauen und Kinder, und auch                                                                                     |                       |
|                       | 🚺 Töne >                      | grünliche Haut. Alle schauten Dorothy und<br>ihre seltsam gemischte Gruppe mit verwun-                                                                                    |                       |
|                       | Benachrich-<br>tigungs- & St  | sich hinter ihren Müttern, als sie den Löwen<br>sahen; aber niemand sprach zu ihnen. Es<br>gab viele Geschäfte entlang der Straße und                                     |                       |
| Schieberegler ziehen, | Mavigations-                  | Dorothy konnte sehen, dass alles in den<br>Fenstern grün war. Grüne Bonbons und                                                                                           |                       |
|                       | 🐸 tasten                      | nelinan Danaana uureda uurbaudti aanariaa                                                                                                    |                       |
| anzupassen            | Bildschirm-<br>sperre & Ken   | Normal                                                                                                    | Zuna Eskähan dan      |
| Zum verkielnern der   |                               | A' A                                                                                                    | Zum Ernonen der       |
| Schriftgröße berühren | Datenschutz                   | Textgröße auf dem Bildschirm                                                                                                    | Schriftgroße beruhren |
|                       | 1ntelligente<br>Unterstützung | anpassen.                                                                                                    |                       |
|                       | 4                             | 0 🗆                                                                                                    |                       |

### Konfiguration der Bildschirmdreheinstellungen

Wenn Sie Ihr Gerät drehen, passen einige Apps automatisch die Bildschirmausrichtung an, um die Verwendung zu vereinfachen.

- 1 Öffnen Sie is Einstellungen.
- 2 Berühren Sie Anzeige und schalten Sie Display automatisch drehen ein.
  - Automatische Drehung schnell aktivieren: Streichen Sie von der Statusleiste nach unten und öffnen Sie die Registerkarte mit den Verknüpfungstasten. Berühren Sie dann <sup>()</sup>

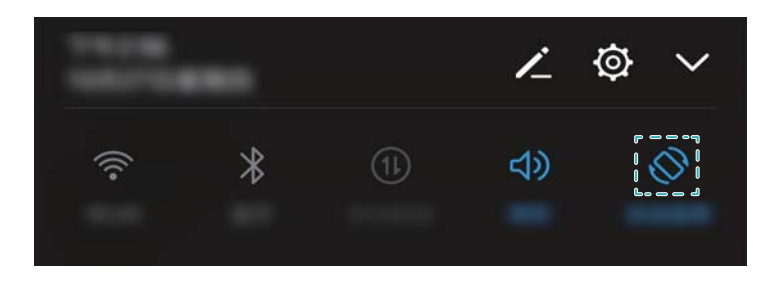

# **Netzwerk und Freigabe**

### Verwenden von mobilen Daten

Mobile Daten werden nicht auf Tablets unterstützt, die nur Internetzugriff per WLAN bereitstellen.

#### Aktivieren der mobilen Daten

- Stellen Sie vor der Aktivierung der mobilen Daten sicher, dass Sie mobile Datendienste bei Ihrem Betreiber aktiviert haben.
- 1 Öffnen Sie 🥯 Einstellungen.
- 2 Berühren Sie Mehr > Mobilfunknetz.
- **3** Schalten Sie **Mobile Daten** ein, um mobile Daten zu aktivieren.
  - Deaktivieren Sie mobile Daten, wenn Sie sie nicht benötigen, um Akkuleistung zu sparen und die Datennutzung zu reduzieren.

#### Aktivieren von Daten-Roaming

Aktivieren Sie Daten-Roaming, um bei Reisen ins Ausland auf das Internet zuzugreifen.

- Wenn Daten-Roaming aktiviert ist, können Roaming-Gebühren anfallen. Wenden Sie sich für Details an Ihren Netzbetreiber.
- 1 Öffnen Sie is Einstellungen.
- 2 Berühren Sie Mehr > Mobilfunknetz.
- 3 Schalten Sie Daten-Roaming ein.

# Freigeben Ihrer mobilen Internetverbindung für andere Geräte

Mobile Daten werden nicht auf Tablets unterstützt, die nur Internetzugriff per WLAN bereitstellen.

#### Einrichten eines mobilen WLAN-Hotspots

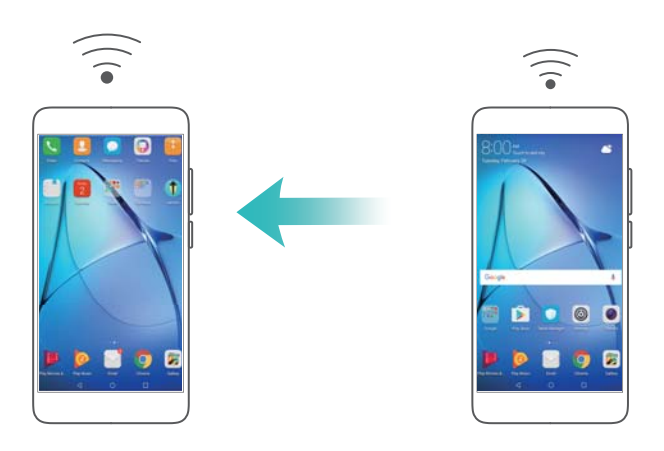

- 2 Berühren Sie Mehr > Tethering & mobiler Hotspot.
- 3 Berühren Sie Mobiler WLAN-Hotspot und schalten Sie den Hotspot ein.
- 4 Berühren Sie WLAN-Hotspot konfigurieren. Legen Sie den Namen, den Verschlüsselungsmodus und das Kennwort des WLAN-Hotspots fest. Berühren Sie anschließend Speichern.
  - Datenvolumen, das andere Geräte nutzen können, begrenzen: Berühren Sie Datenlimit auf dem Bildschirm Einstellungen und befolgen Sie dann die Anweisungen auf dem Bildschirm, um das Datenlimit festzulegen. Wenn die Anzahl der verbundenen Geräte dieses Limit übersteigt, deaktiviert Ihr Gerät automatisch den WLAN-Hotspot.

#### Verwenden von USB-Tethering

Abhängig vom Betriebssystem Ihres Computers müssen Sie Treiber auf dem Computer installieren oder eine Netzwerkverbindung herstellen, um USB-Tethering verwenden zu können. Weitere Informationen finden Sie in den Anweisungen Ihres Betriebssystems.

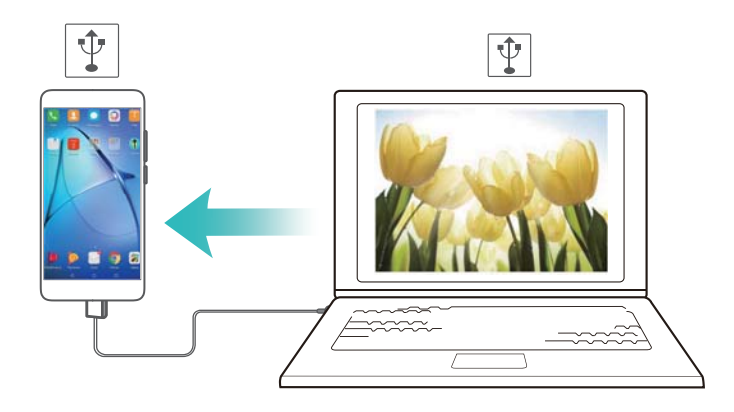

- 1 Verbinden Sie das Gerät über ein USB-Kabel mit Ihrem Computer.
- 2 Öffnen Sie is Einstellungen.
- **3** Berühren Sie Mehr > Tethering & mobiler Hotspot.
- **4** Schalten Sie **USB-Tethering** ein, um Ihre mobile Internetverbindung freizugeben.

### Verwenden von Bluetooth-Tethering

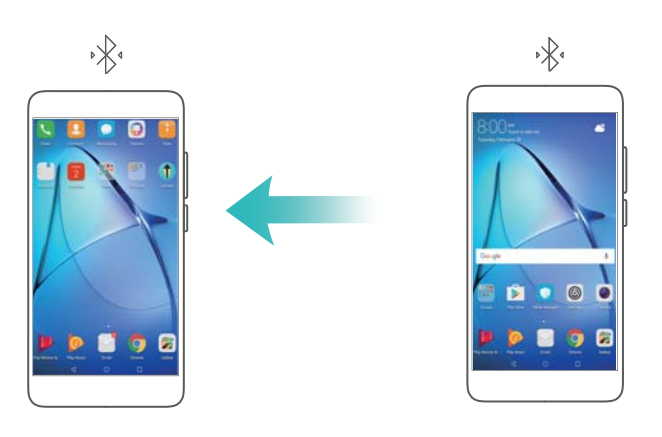

Koppeln Sie vor der Verwendung von Bluetooth-Tethering Ihr Gerät mit dem Gerät, das Ihre mobile Internetverbindung nutzen möchte. Weitere Informationen finden Sie unter Anschließen an weitere Geräte per Bluetooth.

- 1 Öffnen Sie 🙆 Einstellungen.
- 2 Berühren Sie Mehr > Tethering & mobiler Hotspot.
- **3** Schalten Sie **Bluetooth-Tethering** ein, um Ihre mobile Internetverbindung freizugeben.
- **4** Tippen Sie auf dem Bildschirm **Bluetooth** auf <sup>(i)</sup> neben dem gekoppelten Gerät und schalten Sie anschließend **Internetzugriff** ein, um Ihre mobile Internetverbindung freizugeben.

### Verbinden mit dem Internet über WLAN

#### Verbinden mit einem WLAN-Netzwerk

- 1 Navigieren Sie zu i Einstellungen.
- 2 Berühren Sie WLAN und schalten Sie den Schalter WLAN ein. Ihr Gerät zeigt eine Liste der verfügbaren WLAN-Netzwerke an.
  - Aktualisieren Sie die Liste: Berühren Netzwerke suchen, um die Liste der verfügbaren WLAN-Netzwerke zu aktualisieren.
  - Netzwerk manuell hinzufügen: Streichen Sie im Menü ganz nach unten und berühren Sie Netzwerk hinzufügen.... Befolgen Sie die Anweisungen auf dem Bildschirm, um Netzwerknamen und das -kennwort manuell einzugeben.
- **3** Wählen Sie das WLAN-Netzwerk aus, zu dem eine Verbindung hergestellt werden soll:
  - Wenn das WLAN-Netzwerk kein Kennwort benötigt, stellt Ihr Gerät automatisch eine Verbindung her.
  - Wenn das Netzwerk geschützt ist, geben Sie bei Aufforderung das Kennwort ein und berühren Sie **Verbinden**.

#### Verbinden mit einem WLAN-Netzwerk über WPS (Wi-Fi Protected Setup)

Mithilfe von WPS können Sie Ihr Gerät ohne Eingabe eines Kennworts mit einem WPS-fähigen Router verbinden.

- 1 Navigieren Sie zu i Einstellungen.
- 2 Berühren Sie WLAN und schalten Sie WLAN ein.
- **3** Berühren Sie **Erweiterte WLAN-Einstellungen**. Es gibt zwei Optionen:
  - Berühren Sie WPS-Verbindung und drücken Sie die WPS-Taste des Routers.
  - Berühren Sie **WPS-PIN-Verbindung**, um eine PIN zu generieren, und geben Sie diese PIN dann in den Router ein.

### Anschließen an weitere Geräte per Bluetooth

#### Aktivieren von Bluetooth und Koppeln mit anderen Geräten

- 1 Navigieren Sie zu <a>[b]</a> Einstellungen.
- 2 Berühren Sie Bluetooth und schalten Sie Bluetooth aktivieren ein.
  - Stellen Sie sicher, dass das Gerät, mit dem Sie die Kopplung vornehmen möchten, sichtbar ist.
- **3** Wählen Sie das Gerät aus, das gekoppelt werden soll, und befolgen Sie die Anweisungen auf dem Bildschirm.

#### Aufheben der Kopplung von Bluetooth-Geräten

- 1 Navigieren Sie zu 🥯 Einstellungen.
- 2 Berühren Sie Bluetooth und schalten Sie Bluetooth aktivieren ein.
- **3** Berühren Sie das Symbol (i) neben dem Gerätenamen und wählen Sie **Verbindung beenden** aus.

## Übertragen von Dateien zwischen zwei Huawei-Geräten mithilfe von Huawei Share

Huawei Share bietet eine schnelle, einfache Methode, Dateien zwischen zwei Geräten von Huawei zu teilen. Es vereint die Benutzerfreundlichkeit der Bluetooth-Freigabe mit der Geschwindigkeit von WLAN-Übertragungen.

### Aktivieren von Huawei Share

- **1** Streichen Sie von der Statusleiste nach unten, um das Benachrichtigungsfeld zu öffnen.
- 2 Berühren Sie Huawei Share.
  - Schalten Sie die Option Huawei Share um. Hierdurch werden WLAN und Bluetooth automatisch aktiviert.
    - Beim Deaktivieren von WLAN oder Bluetooth wird der Schalter Huawei Share automatisch ausgeschaltet.

### Übertragen von Dateien über Huawei Share

- Stellen Sie sicher, dass Huawei Share auf beiden Geräten unterstützt wird. Darüber hinaus muss auf dem Empfangsgerät Huawei Share aktiviert werden und der Bildschirm muss eingeschaltet sein.
- **1** Wählen Sie auf Ihrem Gerät die Datei(en) aus, die Sie teilen möchten. Berühren Sie **Teilen**.
- 2 Wählen Sie das Empfangsgerät aus den aufgeführten Geräten aus.

- **3** Wählen Sie auf dem Empfangsgerät im Popup-Dialogfeld **ANNEHMEN** aus, um die Dateiübertragungsanfrage anzunehmen. Öffnen Sie das Benachrichtigungsfeld, um den Fortschritt der Dateiübertragung anzuzeigen.
  - Um den Sendevorgang abzubrechen, berühren Sie auf Ihrem Gerät den Gerätenamen des Empfangsgeräts.

Standardmäßig werden die Dateien im Ordner Huawei Share in Dateien gespeichert.

# **Sicherheit und Sicherung**

### Daten sichern und wiederherstellen

### Sichern von Daten auf einer microSD-Karte

- microSD-Karten werden nicht von allen Geräten unterstützt.
  - Die Funktion kann je nach Betreiber variieren.

Sichern Sie Daten von Ihrem alten Gerät auf einer microSD-Karte, um den Verlust Ihrer Dateien zu verhindern.

- 1 Öffnen Sie 🧧 Datensicherung auf Ihrem alten Telefon.
- 2 Wählen Sie Sichern > SD-Karte > Weiter aus.
- 3 Wählen Sie die Daten aus, die gesichert werden sollen. Berühren Sie anschließend Sichern. Geben Sie bei Aufforderung ein Sicherungskennwort ein. Für Fotos, Audiodateien, Videos oder Dokumente ist kein Sicherungskennwort erforderlich.
  - Legen Sie eine Kennworterinnerung als Erinnerungsstütze für Ihr Kennwort fest um zu vermeiden, dass Sie nicht auf Ihre Dateien zugreifen können.
    - Standardmäßig werden Sicherungsdateien im Ordner **HuaweiBackup** unter **Dateien** gespeichert.

### Sichern von Daten auf Ihrem internen Telefonspeicher

Sichern Sie die Daten in Ihrem internen Telefonspeicher, um zu verhindern, dass Ihre Dateien verloren gehen. Sichern Sie nur kleinere Dateien.

- 1 Öffnen Sie 🙆 Datensicherung.
- 2 Berühren Sie Sichern > Interner Speicher > Weiter.
- 3 Wählen Sie die Daten aus, die gesichert werden sollen. Berühren Sie anschließend Sichern. Geben Sie bei Aufforderung ein Sicherungskennwort ein. Für Fotos, Audiodateien, Videos oder Dokumente ist kein Sicherungskennwort erforderlich.
  - Legen Sie eine Kennworterinnerung fest, um zu verhindern, dass Sie nicht auf Ihre Dateien zugreifen können.
    - Standardmäßig werden Sicherungsdateien im Ordner **HuaweiBackup** unter **Dateien** gespeichert.

### Sichern von Daten auf einem USB-Speichergerät

Sie können Ihr Gerät über ein USB-OTG-Kabel (On-The-Go) an ein USB-Speichergerät anschließen und Ihre Dateien sichern. Zu den kompatiblen USB-Speichergeräten gehören USB-Massenspeicher, Kartenlesegeräte und Geräte mit microSD-Karte.

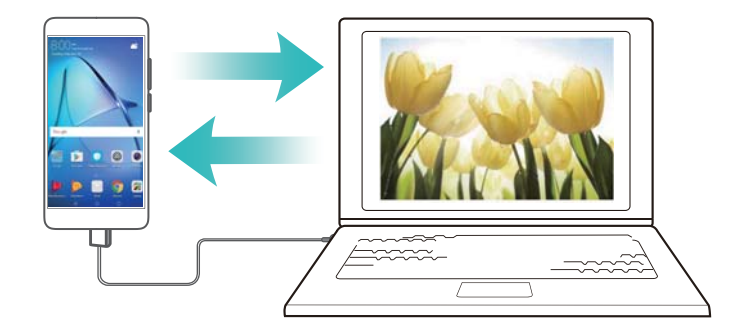

- 1 Öffnen Sie 🧧 Datensicherung.
- 2 Berühren Sie Sichern > USB-Speicher > Weiter.
- **3** Wählen Sie die Daten aus, die gesichert werden sollen. Berühren Sie anschließend **Sichern**. Geben Sie bei Aufforderung ein Sicherungskennwort ein. Für Fotos, Audiodateien, Videos oder Dokumente ist kein Sicherungskennwort erforderlich.
  - Legen Sie eine Kennworterinnerung als Erinnerungsstütze für Ihr Kennwort fest um zu vermeiden, dass Sie nicht auf Ihre Dateien zugreifen können.
    - Standardmäßig werden Sicherungsdaten auf dem USB-Speichergerät im Ordner HuaweiBackup gespeichert.

### Übertragen von Daten mit einem Computer

Sichern Sie Daten von Ihrem Gerät auf einem Computer, um den Verlust Ihrer Dateien zu verhindern.

Installieren Sie HiSuite, bevor Sie mit Ihrem Computer Daten sichern und wiederherstellen.

- 1 Schließen Sie das Gerät über ein USB-Kabel an einen Computer an. HiSuite wird automatisch gestartet.
  - Wenn es sich bei Ihrem alten Gerät nicht um ein Huawei-Gerät handelt, sichern Sie Daten mit einer vom Hersteller bereitgestellten Software auf Ihrem Computer. Fahren Sie anschließend direkt mit Schritt 4 fort.
- **2** Wechseln Sie zum Bildschirm "Sicherung" in HiSuite. Wählen Sie die Daten aus, die gesichert werden sollen. Befolgen Sie zum Sichern der Daten die Anweisungen auf dem Bildschirm.
  - Befolgen Sie die Anweisungen auf dem Bildschirm, um eine Kennworterinnerung als Erinnerungsstütze für Ihr Kennwort festzulegen und um zu vermeiden, dass Sie nicht auf Ihre Dateien zugreifen können.
- **3** Verbinden Sie Ihr neues Gerät über ein USB-Kabel mit dem Computer.
- 4 Wechseln Sie zum Bildschirm "Datenwiederherstellung" in HiSuite. Wählen Sie aus, welche Sicherung wiederhergestellt werden sollen. Befolgen Sie zum Wiederherstellen der Daten die Anweisungen auf dem Bildschirm. Wenn die Sicherungsdateien verschlüsselt sind, müssen Sie bei Aufforderung das Verschlüsselungskennwort eingeben, um Daten wiederherzustellen.

### Dateiverwaltung

### Erstellen von Ordnern

Sorgen Sie für Ordnung auf Ihrem Gerät, indem Sie Ordner für Ihre Dateien erstellen.

- 1 Öffnen Sie 🗾 Dateien.
- 2 Berühren Sie in der Registerkarte Lokal die Option Interner Speicher.
- Berühren Sie + . Geben Sie den Namen des neuen Ordners ein und berühren Sie
   Speichern.

### Freigeben von Dateien

Mithilfe der Dateifreigabefunktion können Sie Dateien, Fotos und Videos teilen.

- 1 Öffnen Sie 🐸 Dateien.
- 2 Berühren Sie auf der Registerkarte Lokal die Option Interner Speicher.
- **3** Wählen Sie die freizugebenden Dateien aus und berühren Sie **> Weitergeben**.
- **4** Wählen Sie eine Freigabemethode und befolgen Sie die Anweisungen auf dem Bildschirm, um Ihre Dateien freizugeben.

### Kopieren, Verschieben oder Löschen von Dateien

- 1 Öffnen Sie 🗾 Dateien.
- **2** Berühren Sie auf der Registerkarte **Lokal** die Option **Interner Speicher**.
- **3** Berühren und halten Sie die Dateien und Ordner, die kopiert, verschoben oder gelöscht werden sollen. Sie haben folgende Möglichkeiten:
  - Dateien in einen Zielordner kopieren: Berühren Sie 🗇 . Wählen Sie einen Zielordner aus und berühren Sie dann 🗇 .
  - Dateien in einen Zielordner verschieben: Berühren Sie 🗔 . Wählen Sie einen Zielordner aus und berühren Sie dann 🗔 .
  - Dateien oder Ordner löschen: Berühren Sie 🛄 > Löschen.

### Erstellen oder Extrahieren von Archiven

Komprimieren Sie Dateien in einem zip-Archiv, um einfacher Speicherplatz zu schaffen und Dateien freizugeben.

- 1 Öffnen Sie 📴 Dateien.
- 2 Berühren Sie auf der Registerkarte Lokal die Option Interner Speicher.

3 Berühren und halten Sie die Datei oder den Ordner, die/der komprimiert werden soll.

Berühren Sie dann **Komprimieren**.

- **4** Wählen Sie das Archivziel. Die ausgewählten Dateien werden dann zu einer zip-Datei komprimiert, die automatisch benannt wird.
- Um ein Archiv zu extrahieren, berühren und halten Sie die Archivdatei. Berühren Sie Extrahieren in und wählen Sie aus, an welchem Speicherort die Inhalte des Archivs extrahiert werden sollen.

#### Ausblenden von kleinen Bilddateien

Wenn Sie Ihre Bilder unter **Dateien** durchsuchen, finden Sie möglicherweise auch einige zwischengespeicherte Bilder von Websites. Über folgende Methode können Sie verhindern, dass diese Bilder angezeigt werden:

- 1 Öffnen Sie 📒 Dateien.
- 2 Berühren Sie **Einstellungen** und schalten Sie **Kleine Bilder herausfiltern** ein, um Dateien, die kleiner als 30 KB sind, auszublenden. Hierdurch sollten die meisten zwischengespeicherten Bilder ausgeblendet werden.

#### Sicheres Speichern von Dateien

Aktivieren Sie den Safe, legen Sie ein Kennwort fest und verschieben Sie die Dateien zur Verschlüsselung in einen Safe. Sie können Dateien jederzeit aus einem Safe entfernen.
Gie können Bilder, Audiodateien, Videos und Dokumente zu einem Safe hinzufügen.

- 1 Öffnen Sie 📴 Dateien.
- 2 Berühren Sie in der Registerkarte Lokal oder Kategorien die Option Tresor.
- 3 Berühren Sie Aktivieren.
- 4 Legen Sie den Speicherort des Safes fest.
- 5 Befolgen Sie die Anweisungen auf dem Bildschirm, um ein Kennwort und eine Sicherheitsfrage festzulegen, und berühren Sie dann Fertig, um den Safe zu öffnen.
- 6 Berühren Sie └┘.
- 7 Befolgen Sie die Anweisungen auf dem Bildschirm, um Dateien auszuwählen, und berühren Sie dann └┘, um Ihre Dateien zum Safe hinzuzufügen.

Im Tresor haben Sie auch folgende Möglichkeiten:

- Dateien aus einem Safe entfernen: Öffnen Sie einen Ordner im Safe und berühren und halten Sie die zu entfernenden Dateien. Berühren Sie dann ⊥⊥.
- Safe zerstören: Berühren Sie im Safe Einstellungen > Tresor zerstören. Befolgen Sie die Anweisungen auf dem Bildschirm, um Dateien aus dem Safe zu entfernen und zu zerstören.
- Kennwort f
  ür den Safe 
  ändern: Ber
  ühren Sie im Safe Einstellungen > Kennwort 
  ändern.
   Befolgen Sie die Anweisungen auf dem Bildschirm, um das Kennwort zu 
  ändern.

- Sicherheitsfrage ändern: Berühren Sie im Safe Einstellungen > Sicherheitsfrage ändern. Befolgen Sie die Anweisungen auf dem Bildschirm, um die Sicherheitsfrage zu ändern.
- Zu einem anderen Safe wechseln: Berühren Sie im Safe Einstellungen > Tresor umschalten. Befolgen Sie die Anweisungen auf dem Bildschirm, um einen anderen Safe auszuwählen.
- Speicherort anzeigen: Berühren Sie im Safe Einstellungen > Tresorpfad, um den Speicherort des Safes anzuzeigen.
  - Ändern Sie nicht den Ordner im Speicherort, da Sie sonst möglicherweise nicht auf Ihre Dateien zugreifen können.

# Kontakte und E-Mails

### Erstellen einer Kontaktkarte

Erstellen Sie eine Kontaktkarte, um schnell Ihre Kontaktdaten zu teilen. Sie können Ihre Kontaktdaten teilen, indem Sie den QR-Code scannen oder die Kontaktkarte über Instant-Messaging-Dienste wie WhatsApp senden.

- 1 Öffnen Sie 🔼 Kontakte.
- 2 Berühren Sie Ich.
- 3 Legen Sie Ihr Profilbild fest. Geben Sie Ihren Namen, Ihr Unternehmen, Ihre Telefonnummer

und sonstige Kontaktdaten ein und berühren Sie dann  $\checkmark$ . Ihr Gerät erstellt automatisch eine Kontaktkarte mit einem QR-Code.

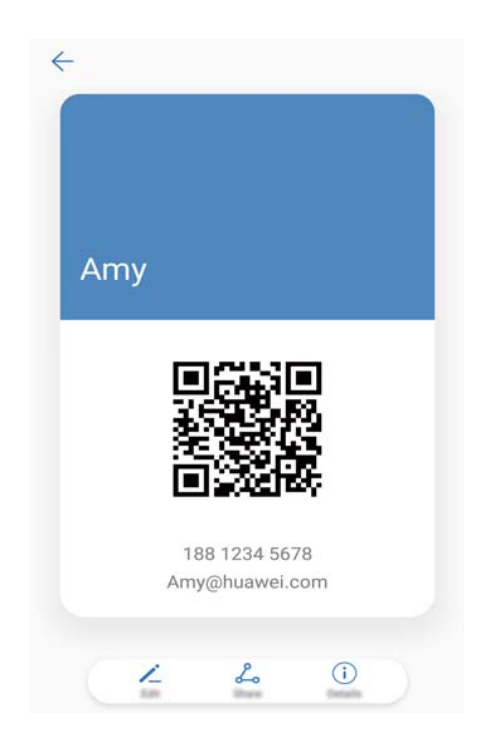

Kontaktkarte teilen: Berühren Sie 💪 . Wählen Sie das Kartenformat und die Methode zum Teilen aus und befolgen Sie dann die Anweisungen auf dem Bildschirm.

### **Erstellen eines neuen Kontakts**

### **Erstellen eines Kontakts**

- 1 Öffnen Sie 🛂 Kontakte.
- 2 Berühren Sie + . Wenn Sie einen Kontakt zum ersten Mal erstellen, berühren Sie Neuen Kontakt erstellen.
- 3 Wählen Sie im Optionsmenü einen Standort aus, um den Kontakt zu speichern.

- Die Anzahl der Kontakte, die auf Ihrem Gerät gespeichert werden können, hängt von der Größe des internen Gerätspeichers ab. Die Anzahl der Kontakte, die Sie speichern können, hängt von der Speicherkapazität Ihrer SIM-Karte ab.
- **4** Berühren Sie das Profilbild des Kontakts, um ein Foto zu wählen. Geben Sie den Namen, das Unternehmen, die Telefonnummer und sonstige Kontaktdaten ein und berühren Sie dann
  - Wenn Sie den Geburtstag des Kontakts hinzufügen, erstellt Ihr Gerät unter Kalender automatisch eine Geburtstagserinnerung.
    - Wenn der Kontakt Sie anruft, wird das Foto des Kontakts angezeigt. Sonstige Kontaktdaten wie Name des Unternehmens und berufliche Position werden ebenfalls angezeigt.

Sie können unter **Nachrichten** oder **E-Mail** auch Telefonnummern, E-Mail-Adressen und sonstige Kontaktdaten zu Ihren Kontakten in der Anrufliste hinzufügen.

### Teilen des QR-Codes

 $\checkmark$ 

Teilen Sie Ihren QR-Code mit Ihren Freunden, damit diese Sie schnell zu ihren Kontakten hinzufügen können. Berühren Sie oben auf dem Bildschirm mit den Kontaktdetails den QR-Code, um Ihren persönlichen QR-Code anzuzeigen.

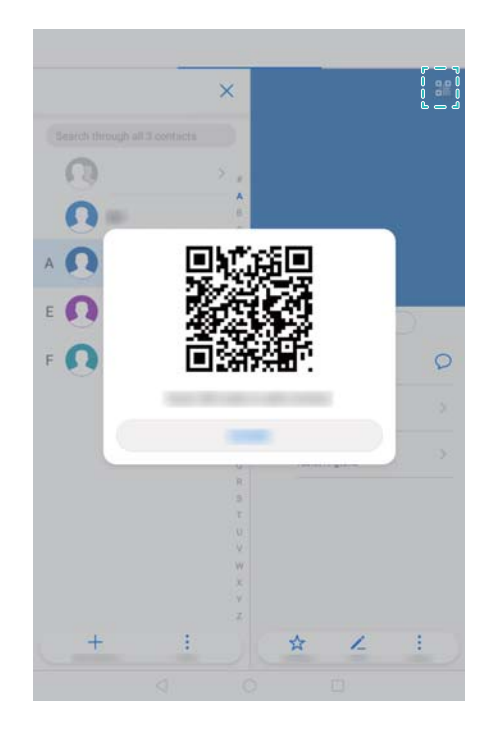

### Importieren und exportieren von Kontakten

### Importieren von Kontakten von einem Speichergerät

1 Öffnen Sie 🔼 Kontakte.

- 2 Berühren Sie > Importieren/Exportieren > Aus Speicher importieren.
- **3** Wählen Sie eine oder mehrere **.vcf**-Dateien aus und berühren Sie dann **OK**.

### Exportieren von Kontakten auf ein Speichergerät

- 1 Öffnen Sie 🦲 Kontakte.
- 2 Berühren Sie : > Importieren/Exportieren > In Speicher exportieren > Exportieren.
- 3 Wählen Sie aus, wohin die Kontakte exportiert werden sollen. Berühren Sie dann OK.

Standardgemäß wird die **.vcf**-Datei im Stammverzeichnis des internen Gerätespeichers abgelegt. Öffnen Sie **Dateien**, um die exportierte Datei anzuzeigen.

### Importieren von Kontakten mit der Huawei-Sicherungs-App

- 1 Öffnen Sie 🧧 Datensicherung.
- 2 Berühren Sie Wiederherstellen > Von internem Speicher wiederherstellen und wählen Sie Weiter aus.
- **3** Wählen Sie die Sicherung aus, die wiederhergestellt werden soll.
  - Wenn die Sicherungsdaten verschlüsselt sind, geben Sie bei Aufforderung das Verschlüsselungskennwort ein.
- 4 Wählen Sie Kontakte aus und berühren Sie Wiederherstellen.

### Sichern Ihrer Kontakte mit der Huawei-Sicherungs-App

- 1 Öffnen Sie 🧧 Datensicherung.
- 2 Navigieren Sie zu Sichern > Interner Speicher und berühren Sie dann Weiter.
- **3** Wählen Sie **Kontakte** aus. Berühren Sie **Sichern** und befolgen Sie die Anweisungen auf dem Bildschirm, um ein Kennwort festzulegen.

Standardmäßig werden Sicherungsdateien im Ordner HuaweiBackup unter Dateien gespeichert.

### Verwalten von Kontakten

### Löschen von Kontakten

- 1 Öffnen Sie </u> Kontakte.
- 2 Berühren Sie **Schutzkie organisieren > Kontakte stapelweise löschen**.
- ${f 3}$  Wählen Sie die Kontakte aus, die gelöscht werden sollen, und berühren Sie dann  ${f {ar {III}}}$  .
- 4 Berühren Sie Löschen.
- Berühren und halten Sie alternativ einen Kontakt, bis ein Popup-Menü angezeigt wird. Wählen Sie hier Löschen aus, um den Kontakt zu löschen.

### Löschen des Kontaktverlaufs

Löschen Sie zum Schutz Ihrer Daten Anrufeinträge und Textnachrichten nach Kontakt.

- 1 Öffnen Sie 🕒 Kontakte.
- **2** Wählen Sie einen Kontakt aus und berühren Sie **> Trace löschen > Löschen**.

Ihr Gerät löscht alle Anrufeinträge und Textnachrichten für den ausgewählten Kontakt.

### **Teilen von Kontakten**

#### vCard eines Kontakts teilen

- 1 Öffnen Sie 🛂 Kontakte.
- 2 Berühren Sie > Importieren/Exportieren > Kontakt freigeben.
- **3** Wählen Sie die Kontakte aus, die geteilt werden sollen. Berühren Sie als Alternative **Alle auswählen**, um alle Kontakte auszuwählen. Berühren Sie dann **Kontakt freigeben**.
- 4 Wählen Sie Ihre Methode zum Teilen und befolgen Sie die Anweisungen auf dem Bildschirm.

#### **QR-Code eines Kontakts teilen**

- 1 Öffnen Sie 🕒 Kontakte
- 2 Wählen Sie den Kontakt aus, der geteilt werden soll. Berühren Sie den QR-Code und wählen Sie Weiterleiten aus.
- **3** Wählen Sie Ihre Methode zum Teilen und befolgen Sie die Anweisungen auf dem Bildschirm.
  - Wenn das andere Gerät mit einer Kamera ausgestattet ist, mit der sich QR-Codes scannen lassen, können Sie einen Kontakt auch teilen, indem Sie den QR-Code eines Kontakts scannen.

### Kontaktgruppen

### **Erstellen einer Gruppe**

- 1 Öffnen Sie 🛂 Kontakte.
- **2** Berühren Sie **Gruppen** und wählen Sie + aus.
- **3** Geben Sie den Gruppennamen (z. B. Familie oder Freunde) ein und berühren Sie dann **OK**.
- **4** Berühren Sie +. Wählen Sie die Kontakte, die zur Gruppe hinzugefügt werden sollen, und berühren Sie  $\checkmark$ .

### Verwenden von intelligenten Gruppen

Gruppieren Sie intelligente Gruppen automatisch nach Unternehmen, Standort oder Kontakthäufigkeit.

- 1 Öffnen Sie 🔼 Kontakte.
- 2 Berühren Sie Gruppen.
- **3** Öffnen Sie unter Intelligente Gruppen eine Gruppe und berühren Sie dann  $\, \heartsuit \,$  , um eine

Gruppennachricht zu senden, oder  $\square$ , um eine Gruppen-E-Mail zu senden.

### Bearbeiten einer Gruppe

Fügen Sie Personen zu einer Gruppe hinzu oder entfernen Sie sie oder ändern Sie den Gruppennamen.

- 1 Öffnen Sie 🛂 Kontakte.
- 2 Berühren Sie Gruppen und wählen Sie die Gruppe aus, die bearbeitet werden soll.
- **3** Berühren Sie + , um der Gruppe neue Mitglieder hinzuzufügen.
- **4** Berühren Sie : Es gibt drei Möglichkeiten:
  - Berühren Sie Mitglieder entfernen, um Mitglieder aus der Gruppe zu entfernen.
  - Berühren Sie Gruppe löschen, um die Gruppe zu löschen.
  - Berühren Sie **Umbenennen**, um den Gruppennamen zu bearbeiten.

### Senden einer Gruppen-Textnachricht oder -E-Mail

- 1 Öffnen Sie 🔼 Kontakte.
- **2** Berühren Sie **Gruppen** und wählen Sie die Gruppe aus, an die eine Nachricht oder E-Mail gesendet werden soll.
- **3** Berühren Sie  $\bigcirc$ , um eine Nachricht zu senden, oder  $\boxdot$ , um eine E-Mail zu senden.

### Löschen einer Gruppe

- 1 Öffnen Sie </u> Kontakte.
- 2 Berühren Sie Gruppen.
- **3** Berühren und halten Sie die Gruppe, die gelöscht werden soll, und berühren Sie dann **Löschen**.
- 4 Berühren Sie Löschen.
- Durch das Löschen einer Gruppe werden die Kontakte in der Gruppe nicht von Ihrem Gerät entfernt.

### Hinzufügen eines E-Mail-Kontos

Wenn Sie sich mit Ihren Kontoeinstellungen nicht auskennen sollten, wenden Sie sich an Ihren E-Mail-Dienstanbieter.

### Hinzufügen eines persönlichen E-Mail-Kontos

- 1 Öffnen Sie 🔤 E-Mail.
- **2** Wählen Sie einen E-Mail-Dienstanbieter oder berühren Sie **Sonstige**.
- **3** Geben Sie Ihre E-Mail-Adresse und Ihr Kennwort ein und berühren Sie **Einloggen**.
- 4 Befolgen Sie die Anweisungen auf dem Bildschirm, um Ihr Konto zu konfigurieren. Das System verbindet sich automatisch mit dem Server und prüft Ihre Einstellungen. Sobald das Konto eingerichtet wurde, wird **Posteingang** angezeigt.

#### Hinzufügen eines Exchange-Kontos

Microsoft Exchange ist eine E-Mail-Verwaltungslösung für Unternehmen. Einige E-Mail-Dienstanbieter bieten auch Exchange-Konten für Privatpersonen und Familienangehörige an.

- 1 Öffnen Sie 🔤 E-Mail.
- **2** Berühren Sie **Exchange**.
- **3** Geben Sie Ihre E-Mail-Adresse, Ihren Benutzernamen und Ihr Kennwort ein. Berühren Sie **Einloggen**.
- 4 Befolgen Sie die Anweisungen auf dem Bildschirm, um Ihr Konto zu konfigurieren. Das System verbindet sich automatisch mit dem Server und überprüft Ihre Einstellungen. Sobald das Konto eingerichtet wurde, wird **Posteingang** angezeigt.

### Senden von E-Mails

- 1 Öffnen Sie E-Mail.
- **2** Berühren Sie +.
- **3** Geben Sie unter **An:** einen oder mehrere Empfänger ein.
- **4** Berühren Sie **Cc/Bcc, Von:**, um Cc- und Bcc-Empfänger hinzuzufügen und das zu verwendende E-Mail-Konto auszuwählen.
- 5 Geben Sie den Betreff und Text der E-Mail ein. Berühren Sie  $^{\otimes}$ , um einen Anhang hinzuzufügen.
- **6** Berühren Sie  $\triangleright$ , um die E-Mail zu senden.
- Ihr E-Mail-Dienstanbieter weist möglicherweise eine Größenbegrenzung für Anhänge auf. Wenn Anhänge die Begrenzung überschreiten, können Sie diese in separaten E-Mails senden.

Um Ihre E-Mail als Entwurf zu speichern und später zu senden, berühren Sie  $\leftarrow$  und dann **Speichern**.

### **Beantworten von E-Mails**

- 1 Öffnen Sie E-Mail.
- **2** Öffnen Sie die E-Mail, die beantwortet werden soll, und berühren Sie  $\stackrel{\frown}{\leftarrow}$ .

Um die Antwort an alle Empfänger der ursprünglichen E-Mail zu senden, berühren Sie

**3** Berühren Sie nach dem Verfassen Ihrer Nachricht  $\triangleright$ , um die E-Mail zu senden.

Schnellantworten konfigurieren: Berühren Sie **Einstellungen**. Wählen Sie ein Konto aus und berühren Sie Kurzantworten, um eine Schnellantwort zu erstellen oder zu bearbeiten.

# Anrufe und Nachrichten (für ausgewählte Modelle)

### Tätigen von Anrufen

### Intelligentes Wählen

Geben Sie den Namen, die Initialen oder die Nummer eines Kontakts in das Tastenfeld ein. Ihr Gerät zeigt anschließend passende Kontakte an.

- 1 Öffnen Sie 🕓 Telefon.
- 2 Geben Sie den Namen, die Initialen oder die Nummer eines Kontakts in das Tastenfeld ein (z. B. John Smith oder JS). Ihr Gerät führt eine Suche in Ihren Kontakten und Ihrer Anrufliste durch und führt die Ergebnisse oberhalb des Tastenfelds auf.

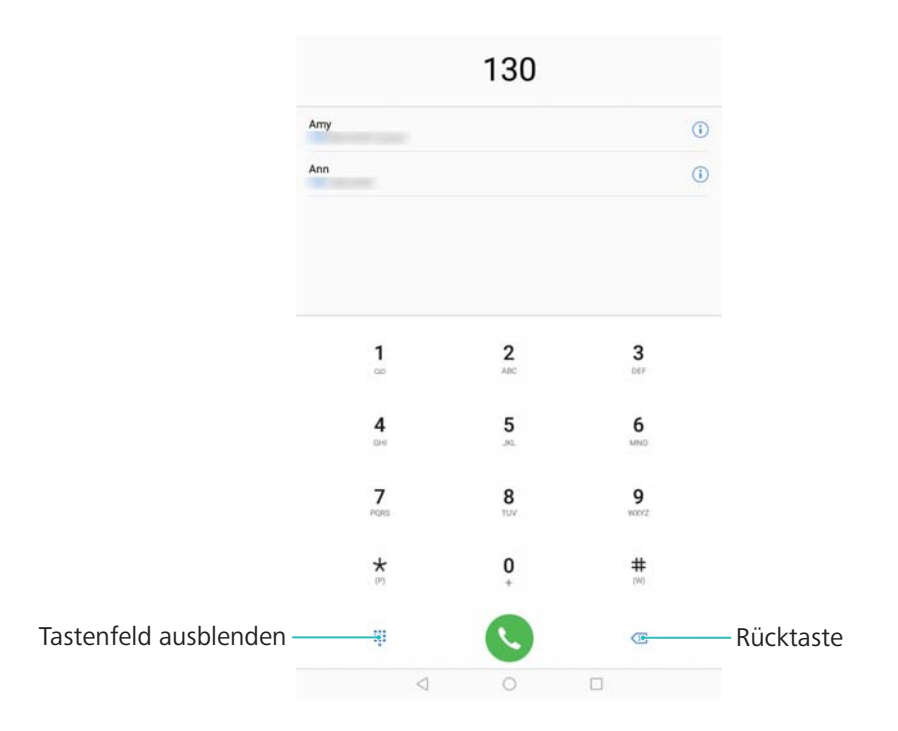

- **3** Wählen Sie den Kontakt aus der Liste aus, den Sie anrufen möchten.
- **4** Berühren Sie **•**, um den Anruf zu beenden.

🤨 Um einen Anruf mit der Ein-/Aus-Taste zu beenden, navigieren Sie zu 🕓 Telefon,

berühren Sie > Einstellungen und schalten Sie anschließend den Schalter Ein/Aus beendet Anruf ein.

### Tätigen eines Anrufs über "Kontakte"

1 Öffnen Sie </u> Kontakte.
- 2 Berühren Sie die Suchleiste und geben Sie den Namen oder die Initialen der Person ein, die Sie anrufen möchten.
- **3** Berühren Sie die Kontaktnummer.

### Tätigen eines Anrufs über die Anrufliste

- 1 Öffnen Sie 🕓 Telefon.
- 2 Streichen Sie in der Liste nach oben und nach unten, um alle Anrufe anzuzeigen. Berühren Sie den Namen oder die Nummer der Person, die Sie anrufen möchten.

### Anrufen von Kontakten bei ausgeschaltetem Bildschirm

Rufen Sie Personen selbst bei ausgeschaltetem Bildschirm an.

- 1 Öffnen Sie 🕓 Telefon.
- 2 Berühren Sie : > Einstellungen > Schnellanruf und schalten Sie Schnellanruf ein.

Drücken und halten Sie die Leiser-Taste bei ausgeschaltetem Bildschirm 1 Sekunde lang. Wenn Sie den Benachrichtigungston hören, lassen Sie die Leiser-Taste los und sagen Sie den Namen des Kontakts, den Sie anrufen möchten. Das Gerät wählt die entsprechende Nummer.

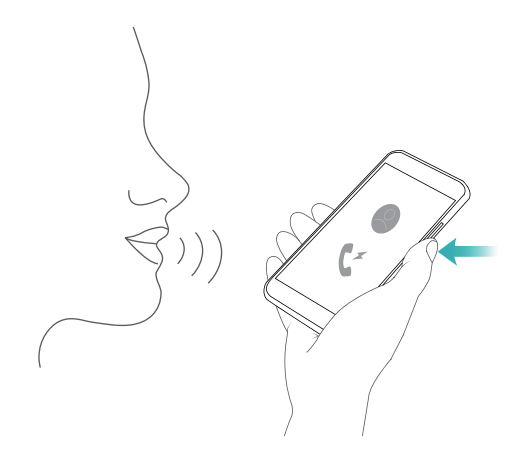

### Tätigen eines Notrufs

Bei einem Notfall können Sie mit Ihrem Gerät auch ohne SIM-Karte einen Notruf tätigen. Allerdings müssen Sie sich in einem Gebiet mit Netzabdeckung befinden.

1 Öffnen Sie 🕓 Telefon.

Sie können den Bildschirm auch mit Notruf sperren.

- 2 Geben Sie die Notrufnummer für Ihren Standort im Tastenfeld ein und berühren Sie dann
- Wenn Sie sich in einem Bereich mit gutem Mobilfunkempfang befinden, ermittelt Ihr Gerät automatisch Ihren Standort und zeigt diesen auf dem Bildschirm an.

Anrufe und Nachrichten (für ausgewählte Modelle)

Ob Notrufe möglich sind, hängt von den lokalen Vorschriften und Betreibern in Ihrem Gebiet ab. Aufgrund einer unzureichenden Netzabdeckung oder umweltbedingter Einflüsse können Sie möglicherweise nicht verbunden werden. Verlassen Sie sich für kritische Kommunikation in Notfällen nie ausschließlich auf Ihr Gerät.

### Annehmen oder Ablehnen eines Anrufs

Wenn ein Anruf eingeht, drücken Sie auf die Lautstärketaste, um den Klingelton stummzuschalten.

Führen Sie bei gesperrtem Bildschirm folgende Schritte aus:

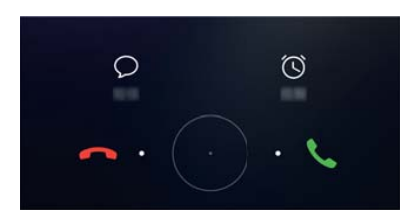

- Ziehen Sie  $\bigcirc$  nach rechts, um den Anruf anzunehmen.
- Ziehen Sie 🔘 nach links, um den Anruf abzulehnen.
- Berühren Sie  $\bigcirc$ , um den Anruf abzulehnen und eine SMS zu senden.
- Berühren Sie (), um eine Rückruferinnerung zu konfigurieren.

Führen Sie bei entsperrtem Bildschirm folgende Schritte aus:

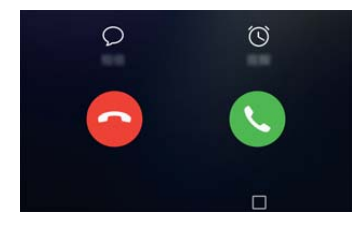

- Berühren Sie 🕓 , um den Anruf anzunehmen.
- Berühren Sie 📀 , um den Anruf abzulehnen.
- Berühren Sie  $\square$ , um den Anruf abzulehnen und eine SMS zu senden.
- Berühren Sie  $\textcircled{}^{\bigcirc}$  , um eine Rückruferinnerung zu konfigurieren.
- Wenn während der Texteingabe oder im Vollbildmodus ein Anruf eingeht (z. B., wenn Sie sich ein Bild ansehen oder ein Spiel ausführen), wird der eingehende Anruf oben auf dem

Bildschirm in einem Floating-Fenster angezeigt. Berühren Sie 💊 , um den Anruf

anzunehmen, oder 🧖 , um den Anruf abzulehnen.

## Senden einer Nachricht

Sie können Nachrichten verschiedenste Inhalte hinzufügen, wie etwa Emoticons, Bilder und Aufnahmen.

- 1 Öffnen Sie 🖸 Nachrichten.
- 2 Berühren Sie + in der Liste der Nachrichten-Threads.
- 3 Wählen Sie das Empfänger-Textfeld aus und geben Sie den Kontaktnamen oder eine Telefonnummer ein. Sie können auch <sup>O</sup> berühren, um Ihre Kontaktliste zu öffnen und einen Kontakt oder eine Kontaktgruppe zu wählen.
- 4 Wählen Sie das Textfeld aus, um mit dem Verfassen Ihrer Nachricht zu beginnen. Wenn Sie mehr als zwei Textzeilen eingeben, berühren Sie <sup>5</sup> , um in den Vollbildmodus zu wechseln.
  - 🕐 🛯 Berühren Sie 🔌 , um Ihrer Nachricht einen Anhang hinzuzufügen.
    - Berühren Sie <a>Zurück</a>, um die Nachricht als Entwurf zu speichern.
- 5 Berühren Sie 🏱 .

Nachricht verwerfen: Berühren Sie > Einstellungen in der Nachrichtenliste und schalten Sie dann Senden abbrechen ein. Sie können eine Nachricht bis zu sechs Sekunden, nachdem diese gesendet wurde, verwerfen.

### **Beantworten einer Nachricht**

- 1 Öffnen Sie 🖸 Nachrichten.
- 2 Berühren Sie eine Nachricht, um den Inhalt der Nachricht anzuzeigen. Ihr Gerät markiert automatisch die Telefonnummern, Webadressen, E-Mail-Adressen, Uhrzeiten und sonstigen Daten. Berühren Sie die markierten Informationen, um auf eine Reihe von Verknüpfungen zuzugreifen. Sie haben auch folgende Möglichkeiten:
  - Nachrichtenanhänge speichern: Berühren und halten Sie den Anhang, der gespeichert werden soll, und berühren Sie dann Speichern.
    - Absender anrufen: Berühren Sie 🌜 oben in der Nachricht.
    - Nummer des Anrufers zu Ihren Kontakten hinzufügen: Berühren Sie > Neuen Kontakt erstellen oder Unter bestehendem Kontakt speichern oben in der Nachricht.
- 3 Um eine Antwort zu senden, wählen Sie das Textfeld aus, geben Sie Ihre Nachricht ein und berühren Sie dann ➢.

Anrufe und Nachrichten (für ausgewählte Modelle)

**i** Nachricht schnell beantworten: Neue Nachrichten werden in der Benachrichtigungsleiste angezeigt. Berühren Sie die Schaltfläche, um eine Antwort zu verfassen.

# Kalender und Notepad

# Anzeigen globaler Feiertage

Aktivieren Sie "Weltweite Feiertage", um Informationen über Feiertage für verschiedene Länder anzuzeigen.

- Für diese Funktion ist eine Internetverbindung erforderlich.
- 1 Öffnen Sie <sup>113</sup> Kalender.
- **2** Berühren Sie  $\equiv$  > Einstellungen > Weltweite Feiertage.
- 3 Aktivieren Sie den Schalter neben dem Land, für das die Feiertage angezeigt werden sollen. Ihr Tablet lädt die Feiertagsinformationen des Landes automatisch herunter.

### Geburtstagserinnerungen

Konfigurieren Sie den Kalender, um die Geburtstagsdaten Ihrer Kontakte zu importieren und automatisch Geburtstagserinnerungen zu erstellen.

- Stellen Sie vor der Verwendung dieser Funktion sicher, dass Sie Geburtstagsdaten zu Ihren Kontakten hinzugefügt haben. Weitere Informationen finden Sie unter Erstellen eines Kontakts.
- 1 Öffnen Sie 🛄 Kalender.
- **2** Berühren Sie  $\equiv$  und wählen Sie **Geburtstage (Kontakte)** aus.

Sobald Sie diese Funktion aktiviert haben, importiert der Kalender automatisch die Geburtstagsdaten Ihrer Kontakte und sendet Ihnen Geburtstagserinnerungen.

### **Erstellen eines Termins**

Fügen Sie Termine hinzu und legen Sie Erinnerungen fest, um besser im Voraus planen zu können.

- 1 Öffnen Sie 🛄 Kalender.
- **2** Berühren Sie +.
- Geben Sie den Namen, den Ort sowie Start- und Endzeit des Termins ein. Berühren Sie
   Mehr > Erinnerung, um eine Erinnerung zu erstellen.
- **4** Berühren Sie  $\checkmark$ , um den Termin zu speichern.

- Sie können bis zu 5 Erinnerungen für einen Termin hinzufügen. Um eine Erinnerung hinzuzufügen, berühren Sie Erinnerung hinzufügen.
  - Berühren und halten Sie in der Monats- oder Wochenansicht einen Bereich auf dem Bildschirm, um einen Termin für das entsprechende Datum zu erstellen.

### **Erstellen einer Notiz**

- 1 Öffnen Sie Memo.
- **2** Berühren Sie + und geben Sie Ihre Notiz ein.

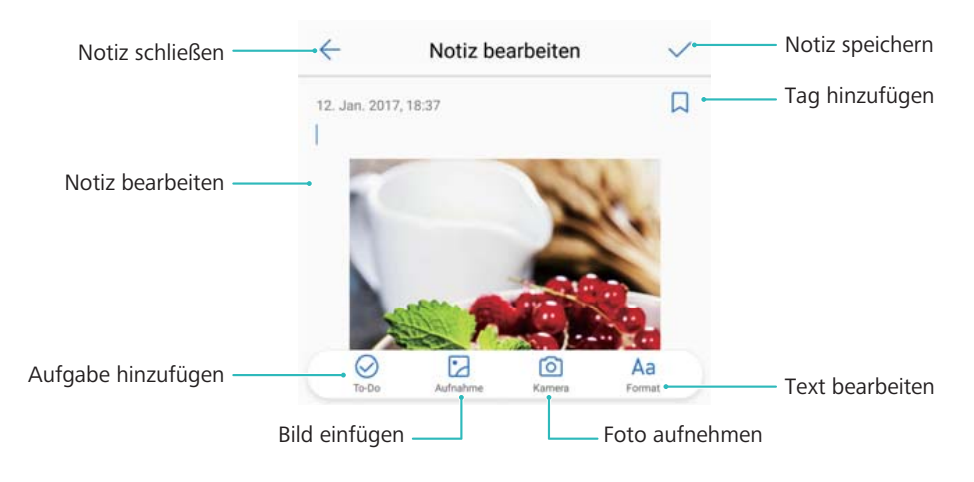

**3** Berühren Sie  $\checkmark$  , um die Notiz zu speichern.

## Verwalten von Notizen

#### Hinzufügen einer Notiz zu den Favoriten

Öffnen Sie Memo. Sie können eine Notiz auf zwei Arten zu Ihren Favoriten hinzufügen:

- Streichen Sie in der Liste der Notizen über einer Notiz nach links und berühren Sie .
- Berühren und halten Sie die Notiz, die Ihren Favoriten hinzugefügt werden soll. Berühren Sie dann ☆.

#### Teilen einer Notiz

Öffnen Sie in der Liste der Notizen die Notiz, die geteilt werden soll, und berühren Sie  $\checkmark$ . Wählen Sie Ihre Methode zum Teilen und befolgen Sie die Anweisungen auf dem Bildschirm.

#### Löschen einer Notiz

Sie können eine Notiz auf drei Arten löschen:

• Streichen Sie in der Liste der Notizen über der Notiz, die gelöscht werden soll, nach links und berühren Sie 💷.

• Berühren und halten Sie eine Notiz, um die Verwaltungsoberfläche für Notizen zu aktivieren.

Wählen Sie die Notizen aus, die gelöscht werden sollen, und berühren Sie  $\stackrel{\frown}{\amalg}$  .

• Berühren Sie die Notiz, die gelöscht werden soll, und berühren Sie dann **berühren** Sie dann

#### Suchen nach Ihren Notizen

Sie können auf zwei Arten nach Ihren Notizen suchen:

- Berühren Sie in der Liste der Notizen die Suchleiste und geben Sie ein oder mehrere Schlüsselwörter ein.
- Streichen Sie auf dem Startbildschirm nach unten, um die Suchleiste anzuzeigen, und geben Sie anschließend ein oder mehrere Schlüsselwörter ein.

# **Musik und Video**

## Anhören von Musik

Sie können Ihre lokal gespeicherten Lieblingssongs anhören .

- 1 Öffnen Sie 🙆 Musik.
- 2 Sie können dann auf Ihrem Gerät gespeicherte Musik wiedergeben, Ihrem persönlichen Songbuch einen Musiktitel hinzufügen, Ihrer persönlichen Wiedergabeliste einen Musiktitel hinzufügen oder zuletzt wiedergegebene Musiktitel anhören.
- **3** Während des Prozesses können Sie Musiktitel wiedergeben, anhalten oder ändern.

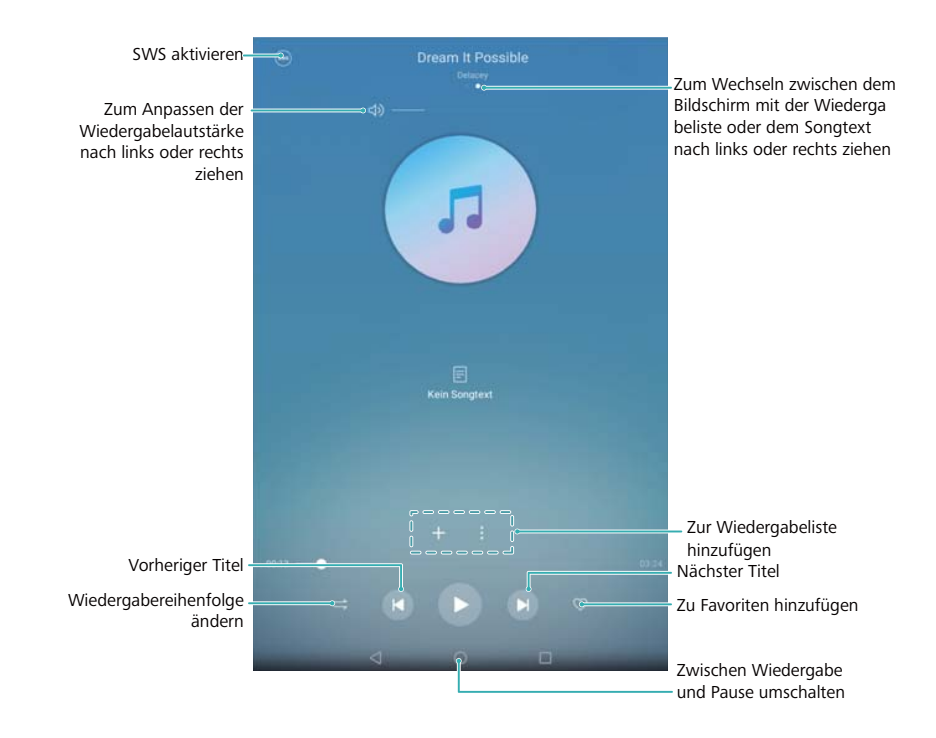

### Suchen nach Musik

#### Suche nach Musik im internen Speicher oder auf der microSD-Karte

Sortieren Sie Ihre Musiktitel nach Kategorie oder führen Sie eine Suche mit einem Schlüsselwort durch, um Ihre Musikdateien schnell zu finden.

- 1 Öffnen Sie 🙆 Musik.
- 2 Berühren Sie Titel.
- **3** Berühren Sie  $\bigcirc$ , um nach auf Ihrem Telefon gespeicherter Musik zu suchen und diese anzuzeigen.
- **4** Sie können bestimmen, ob Ihre Musik nach Titelname, Interpret, Albumname oder Ordner

strukturiert werden soll. Um nach einem bestimmten Musiktitel zu suchen, berühren Sie Q und geben Sie dann Titelname, Interpret oder Album in die Suchleiste ein.

## Löschen von Musiktiteln

Löschen Sie nicht benötigte Musiktitel, um Speicherplatz freizugeben.

- 1 Öffnen Sie 🙆 Musik.
- 2 Berühren Sie Titel.
- **3** Navigieren Sie zur Registerkarte **Titel**. Berühren und halten Sie die Liste der Musiktitel und wählen Sie die Musiktitel aus, die gelöscht werden sollen.
- **4** Berühren Sie **> Löschen**.
- 5 Berühren Sie Löschen.

### Wiedergabe eines Videos

#### Wiedergabe eines Videos

- 1 Öffnen Sie ව Videos.
- **2** Berühren Sie die Miniaturansicht, um das Video zu starten.

Während der Wiedergabe können Sie:

- Die Wiedergabegeschwindigkeit anpassen: Berühren Sie 1.0X und ziehen Sie den Geschwindigkeits-Schieberegler.
- **Die Bildschirmhelligkeit einstellen**: Streichen Sie auf der linken Bildschirmseite nach oben oder nach unten. Streichen Sie nach oben, um die Helligkeit zu steigern, oder nach unten, um sie zu verringern.
- Lautstärke einstellen: Streichen Sie auf der rechten Bildschirmseite nach oben oder nach unten. Streichen Sie nach oben, um die Lautstärke zu erhöhen, oder nach unten, um sie zu verringern.
- Vor- oder zurückspulen: Ziehen Sie die Navigationsleiste nach links, um zurückzuspulen, oder nach rechts, um vorzuspulen.

# Kamera und Galerie

## **Foto- und Videoaufnahmen**

#### Selbstauslöser

Verwenden Sie einen Selbstauslöser, um eine Aufnahme von sich selbst zu machen.

- 1 Öffnen Sie Stamera. Streichen Sie auf dem Bildschirm nach links, um die Kameraeinstellungen zu öffnen.
- 2 Berühren Sie Timer, um die Countdown-Zeit festzulegen.
- **3** Kehren Sie zum Bildsucher zurück. Legen Sie Ihr Gerät auf eine stabile Fläche und erfassen Sie die Szene im Rahmen, die aufgenommen werden soll.
- **4** Berühren Sie (a), um den Countdown-Timer zu starten. Nach Ablauf der Countdown-Zeit nimmt Ihr Telefon automatisch ein Foto auf.

### Audio-gesteuerte Aufnahme

Verwenden Sie Sprachbefehle, um die Kamera fernzusteuern, oder stellen Sie die Kamera so ein, dass sie ein Foto macht, wenn sie ein lautes Geräusch erfasst.

- 1 Öffnen Sie 🖲 Kamera.
- 2 Streichen Sie auf dem Bildschirm nach links, um die Kameraeinstellungen zu öffnen.
- 3 Berühren Sie Audiosteuerung und schalten Sie Audiosteuerung ein.
- 4 Sie können dann wie folgt vorgehen:
  - Beim Fotografieren "Cheese" sagen: Richten Sie Ihre Kamera so ein, dass diese ein Foto aufnimmt, wenn Sie einen Sprachbefehl äußern.
    - Die Kamera nimmt nur dann Fotos auf, wenn der standardmäßige Sprachbefehl "Cheese" erkannt wird. Sie können keine benutzerdefinierten Sprachbefehle konfigurieren.
  - Aufnahme bei Erreichen einer bestimmten Laufstärke: Richten Sie Ihre Kamera so ein, dass sie ein Foto aufnimmt, wenn die Umgebungsgeräusche einen bestimmten Dezibel-Pegel erreichen.
- **5** Rahmen Sie die Szene, die Sie aufnehmen möchten. Ihr Gerät nimmt automatisch ein Foto auf, wenn Sie einen Sprachbefehl äußern oder das Gerät einen lauten Ton erkennt.

### Aufnehmen eines Videos

#### Aufnehmen eines Videos

- 1 Öffnen Sie 🔍 Kamera.
- 2 Berühren Sie 🔍 , um zum Aufnahmemodus umzuschalten.

- 3 Berühren Sie 🔍 , um die Aufnahme zu starten.
- 4 Während des Prozesses können Sie Folgendes durchführen:
  - Berühren Sie (II), um die Aufnahme zu stoppen. Berühren Sie (b), um mit der Aufnahme fortzufahren.
  - Berühren Sie 🙆 , um die aktuelle Szene als Foto zu speichern.
- 5 Berühren Sie 🖲 , um die Aufnahme abzuschließen.

#### Vergrößern und verkleinern

Spreizen Sie zum Vergrößern zwei Finger auseinander oder ziehen Sie sie zum Verkleinern zusammen. Die Bildqualität kann beeinträchtigt werden, wenn Sie weiterhin vergrößern, nachdem der maximale optische Zoom erreicht wurde.

### Audionotizen

Fügen Sie Audionotizen hinzu, um Ihre Fotos zum Leben zu erwecken.

- 1 Öffnen Sie 🔍 Kamera.
- 2 Streichen Sie nach rechts und berühren Sie Audionotiz.
- **3** Rahmen Sie die Szene, die Sie aufnehmen möchten. Berühren Sie <a>o</a> , um ein Foto mit einer Audionotiz aufzunehmen.
- **4** Die Kamera nimmt einen kurzen Audioclip von bis zu 10 Sekunden auf, der Ihrem Foto

hinzugefügt wird. Berühren Sie 🔍 , um die Aufnahme zu stoppen

Fotos mit Audionotizen werden mit dem Symbol 🏓 in der **Galerie** gekennzeichnet.

Berühren Sie bei der Anzeige eines Fotos mit Audionotiz (1), um die Audionotiz wiederzugeben.

### **Teilen von Fotos und Videos**

Verwenden Sie die Galerie-Funktion zum Teilen von Fotos und Videos.

#### Teilen von Fotos und Videos im internen Speicher Ihres Telefons oder auf einer microSD-Karte

- 1 Öffnen Sie 🜌 Galerie.
- 2 Berühren und halten Sie die Datei, um die Oberfläche mit der Dateiauswahl zu öffnen.Wählen Sie dann die Dateien aus, die geteilt werden sollen.
- **3** Berühren Sie  $\stackrel{2}{\sim}$ . Wählen Sie eine Freigabemethode und befolgen Sie die Anweisungen auf dem Bildschirm, um die ausgewählte(n) Datei(en) freizugeben.

### **Bearbeiten eines Fotos**

Die Galerie-App verfügt über leistungsstarke Bildbearbeitungstools, mit denen Sie Graffitis zeichnen, Wasserzeichen hinzufügen oder Filter anwenden können.

- 1 Öffnen Sie 🜌 Galerie.
- 2 Berühren Sie ein Bild, um es im Vollbildmodus anzuzeigen. Berühren Sie in der

Vollbildansicht  $\checkmark$ , um den Fotoeditor zu öffnen und Ihr Foto mithilfe der verfügbaren Tools zu bearbeiten.

• Bild drehen: Berühren Sie 🔘 und streichen Sie über den Bildschirm, um den Drehwinkel anzupassen.

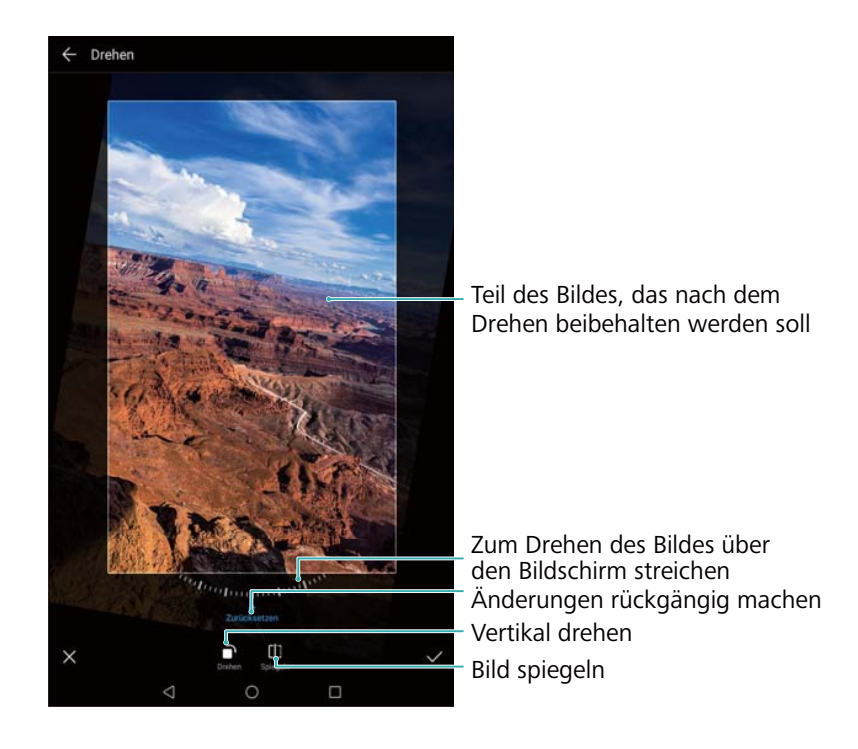

• Bild zuschneiden: Berühren Sie <sup>1</sup>, um das Seitenverhältnis auszuwählen. Ziehen Sie die gestrichelten Kanten, um das Bild auf die gewünschte Größe zuzuschneiden.

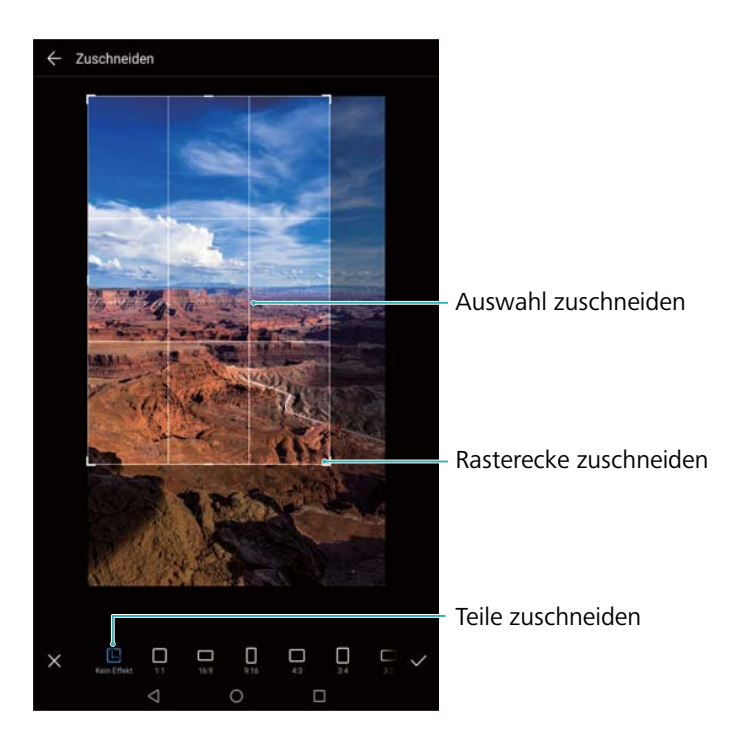

- Filter hinzufügen: Berühren Sie 🔎 und wählen Sie den gewünschten Filter aus.
- Farben akzentuieren: Tippen Sie auf 😳 . Wählen Sie einen Bereich des Bildes, in dem Sie die Farbe akzentuieren möchten. Alle anderen Bereiche werden in Schwarz-Weiß dargestellt.

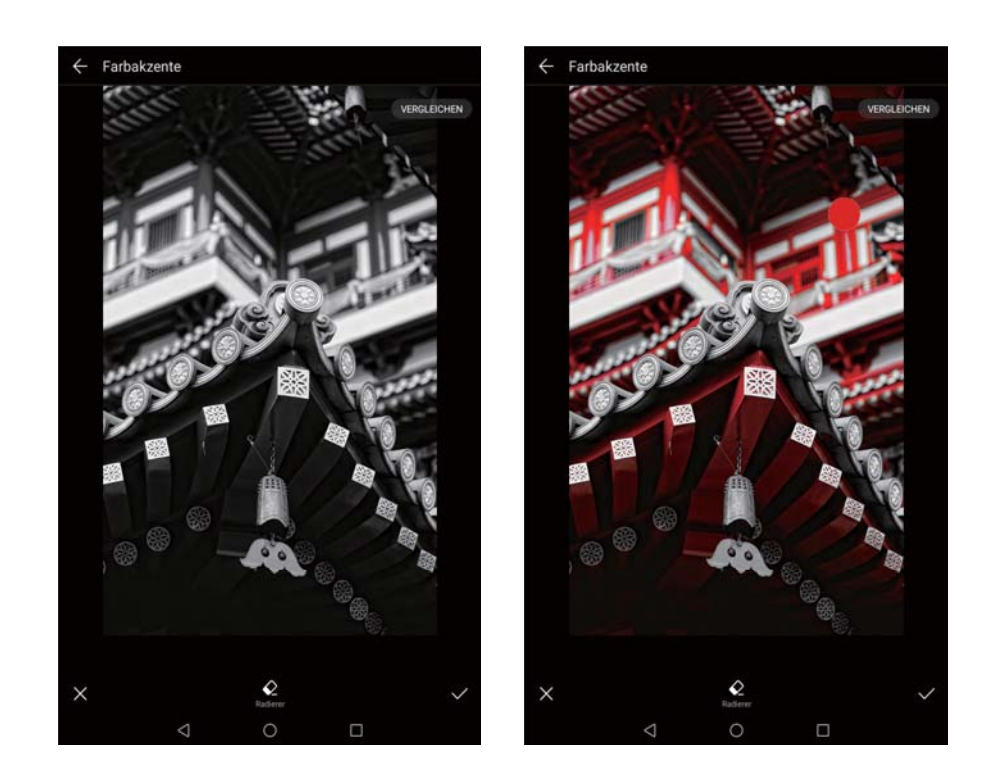

- **Bild weichzeichnen**: Berühren Sie  $\bigcirc$ . Ziehen Sie den Schieberegler, um den Grad der Weichzeichnung anzupassen. Ziehen Sie den Kreis auf den Teil des Bilds, der nicht weichgezeichnet werden soll.
- Bildparameter anpassen: Berühren Sie 🚾. Sie können Helligkeit, Kontrast, Sättigung und vieles mehr anpassen, um Ihr Bild lebendiger zu gestalten.

- Effekte für die Gesichtsretusche anwenden: Berühren Sie 🖄, um Effekte für die Gesichtsretusche auf die auf einem Bild abgebildeten Personen anzuwenden. Sie können zwischen diversen Effekten zur Verschönerung des Hauttons und der Augen wählen.
- Mosaik-Effekte anwenden: Berühren Sie III und wählen Sie dann den gewünschten Mosaik-Effekt aus.
- Graffiti zeichnen: Berühren Sie 🦨 , um den Pinsel und die Farbe auszuwählen.
- Wasserzeichen hinzufügen: Berühren Sie 🗳 , um ein Wasserzeichen hinzuzufügen und Ihr Foto zu personalisieren. Sie können zwischen Angaben wie Zeit, Ort, Wetter, Aktivität und anderen Wasserzeichen wählen.
- **Bezeichnung hinzufügen**: Berühren Sie 📎 und wählen Sie dann die gewünschte Art und Schriftart der Bezeichnung aus. Mit Bezeichnungen können Sie Ihre Stimmung oder Gedanken aufnehmen.

### **Bearbeiten von Videos**

#### **Bearbeiten eines Videos**

Wählen Sie die Highlights aus Videos aus und speichern Sie sie als separate Dateien.

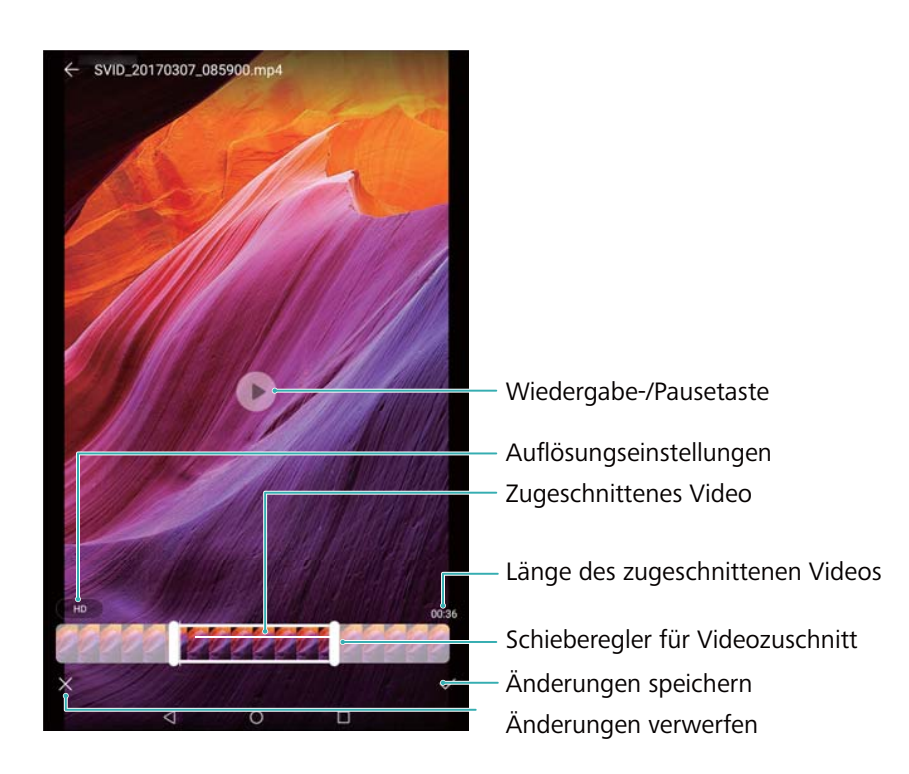

- 1 Öffnen Sie 🜌 Galerie.
- ${f 2}$  Wählen Sie das Video aus, das bearbeitet werden soll, und berühren Sie  $\swarrow$ .
- **3** Ziehen Sie auf dem Videobearbeitungsbildschirm die Schieberegler, um den Teil des Videos, den Sie behalten möchten, auszuwählen.

Sie können die Vorschau des Videos über b starten.

**4** Berühren Sie  $\checkmark$ , um das Video zuzuschneiden und zu speichern.

Um die Auflösung zu ändern, wählen Sie eine Auflösung auf dem Videobearbeitungsbildschirm aus. Videos mit höherer Auflösung nehmen mehr Speicherplatz auf Ihrem Gerät in Anspruch.

# **Tablet-Manager**

## **Optimieren der Leistung**

Mit dem Telefonmanager kann Ihr Telefon schneller ausgeführt und die Leistung optimiert werden.

Öffnen Sie **Tablet-Manager** und berühren Sie **OPTIMIEREN**. Ihr Telefon optimiert automatisch die Leistung, verbessert die Sicherheit und senkt den Stromverbrauch.

### **Belästigungsfilter**

Sprachanrufe werden nicht auf Tablets unterstützt, die nur Internetzugriff per WLAN bereitstellen.

Der Tablet-Manager verfügt über eine Belästigungsfilter-Funktion, mit deren Hilfe Sie unerwünschte Anrufe und Nachrichten blockieren können.

Öffnen Sie **Tablet-Manager**. Berühren Sie **Sperrliste** > <sup>(2)</sup> und befolgen Sie die Anweisungen auf dem Bildschirm, um eine Schwarze oder Weiße Liste für Anrufe, Schlüsselwörter von der Schwarzen Liste und Spameinstellungen zu konfigurieren.

| ← Einstellungen                                                                                |                       |                                                                                                    |
|------------------------------------------------------------------------------------------------|-----------------------|----------------------------------------------------------------------------------------------------|
| Abfangregeln                                                                                   | >                     | Filterregeln konfigurieren                                                                                                    |
| SCHWARZE/WEISSE LISTE                                                                          |                       | r itterregelir körniganeren                                                                                                    |
| Schwarze Liste<br>Anrufe und Nachrichten von Nummern der<br>Schwarzen Liste blockieren         | 0                     | Anrufe und Nachrichten von Nummern<br>auf der Schwarzen Liste werden blockiert.<br>Nachrichten von Fremden, die<br>Schlüsselwörter von der schwarzen Liste<br>enthalten, werden blockiert.<br>Anrufe und Nachrichten von Nummern auf |
| Schlüsselwörter<br>Nachrichten von Fremden, die diese Schlüsselwörter<br>enthalten, blockieren | 0                     |                                                                                                    |
| Weiße Liste<br>Anrufe und Nachrichten von Nummern der Weißen<br>Liste zulassen                 | 0 ><br>T              |                                                                                                    |
| SONSTIGE                                                                                       |                       |                                                                                                    |
| Benachrichtigungen                                                                             | Blockierte anzeigen > | der Weisen Liste werden nicht blocklert.                                                                                                    |
|                                                                                                |                       | Filterbenachrichtigungen konfigurieren                                                                                                    |
|                                                                                                |                       |                                                                                                    |
|                                                                                                |                       |                                                                                                    |
|                                                                                                |                       |                                                                                                    |
|                                                                                                |                       |                                                                                                    |
|                                                                                                |                       |                                                                                                    |
|                                                                                                |                       |                                                                                                    |
| < ○                                                                                            |                       |                                                                                                    |

### Akkumanagement

#### Anzeigen der Statistik zum Akkuverbrauch

Verwenden Sie den Tablet-Manager, um eine detaillierte Statistik zum Akkuverbrauch für jede App anzuzeigen. Öffnen Sie **Tablet-Manager**. Öffnen Sie **Noch** und streichen Sie auf dem Bildschirm nach oben. Sie haben folgende Möglichkeiten:

- Berühren Sie **Details zum Akkuverbrauch**, um eine detaillierte Statistik zum Akkuverbrauch anzuzeigen.
- Berühren Sie Verbrauch, um anzuzeigen, welche Hardware und Software des Telefons am meisten Strom verbraucht.
- Berühren Sie **Optimieren**, um nach Problemen beim Stromverbrauch zu suchen und die Leistung zu optimieren.
- Aktivieren Sie Verbleibende Akkuladung in Prozent, um die verbleibende Akkuladung in Prozent in der Statusleiste anzuzeigen.

#### Senken des Stromverbrauchs

Optimieren Sie mithilfe des Tablet-Manager die Leistung und senken Sie den Stromverbrauch.

Öffnen Sie 🔽 Tablet-Manager und berühren Sie Noch . Sie haben folgende Möglichkeiten:

- Leistung optimieren: Berühren Sie Optimieren. Ihr Telefon sucht nach Problemen hinsichtlich des Stromverbrauchs und optimiert die Leistung. Berühren Sie zur Senkung des Stromverbrauchs Elemente müssen manuell optimiert werden und wählen Sie anschließend Öffnen oder Optimieren aus, um die Stromversorgungseinstellungen manuell anzupassen.
- Hintergrund-Apps einschränken: Berühren Sie Optimieren und deaktivieren Sie die Schalter neben den Apps, die nicht bei gesperrtem Bildschirm im Hintergrund ausgeführt werden sollen.
- Apps mit hohem Akkuverbrauch schließen: Berühren Sie Stromintensive Apps und wählen Sie die Apps aus, die geschlossen werden sollen.
  - Eine Nachricht wird im Benachrichtigungsfeld angezeigt, wenn leistungsintensive Apps im Hintergrund ausgeführt werden. Wenn Sie diese Benachrichtigungen nicht empfangen

möchten, berühren Sie 😟 und schalten Sie Stromverbrauchs-Warnung aus.

- Bildschirmauflösung verringern: Schalten Sie Stromsparen durch niedrigere Auflösung ein, um die Bildschirmauflösung und den Stromverbrauch zu senken.
- Stromintensive Apps automatisch schließen: Berühren Sie 🧔 und schalten Sie Zu stromintensive Apps beenden ein.

### Virenscanner

Der Tablet-Manager verfügt über eine Virusscanner-Funktion, mit deren Hilfe Sie Malware entfernen können.

- 1 Öffnen Sie 🔽 Tablet-Manager.
- **2** Berühren Sie **Virenscan**. Ihr Gerät identifiziert und entfernt automatisch Malware.

🖸 Berühren Sie 🧔 . Sie haben folgende Möglichkeiten:

- Aktivieren Sie **Cloud-Scan**, um Ihr Gerät mithilfe der neuesten Antivirendatenbank zu scannen. Für den Zugriff auf die Online-Datenbank ist eine Internetverbindung erforderlich.
- Aktivieren Sie **Scanerinnerung**, um eine Benachrichtigung zu empfangen, wenn Sie seit 30 Tagen keinen Virenscan durchgeführt haben.
- Wählen Sie einen Scanmodus aus. Beim Modus Schnellscan werden nur wichtige Dateien und installierte Apps gescannt. Der Modus Vollständiger Scan, bei dem auf bösartige Dateien geprüft wird, dauert länger.
- Schalten Sie Automatisches Update und Nur über WLAN aktualisieren ein, um die Antivirus-Datenbank automatisch zu aktualisieren, wenn Sie über eine WLAN-Verbindung verfügen.

# Tools

# Uhr

### Verwalten von Alarmen

Stellen Sie einen Alarm ein, der Sie weckt oder an wichtige Termine erinnert.

Öffnen Sie Se Uhr. In der Registerkarte Wecker können Sie folgende Vorgänge durchführen:

- Einen Alarm hinzufügen: Berühren Sie + und legen Sie die Alarmzeit, den Klingelton, die Wiederholungseinstellungen usw. fest. Berühren Sie  $\checkmark$ , um die Einstellungen anzuwenden.
- Einen Alarm aktivieren oder deaktivieren: Berühren Sie den Schalter neben einem Alarm.
- Alarmeinstellungen konfigurieren: Berühren Sie 🍄 und navigieren Sie zu ALARM, um die Snooze-Dauer, die Einstellungen des Lautlos-Modus und das Verhalten der Lautstärketaste zu konfigurieren.
- Einen Alarm löschen: Berühren und halten Sie den Alarm, der gelöscht werden soll.

Berühren Sie 😣 neben der Uhr und berühren Sie dann  $\checkmark$  .

- Alarm ausschalten: Berühren Sie Streichen, um den Alarm zu deaktivieren unten auf dem Sperrbildschirm.
- Alarm stummschalten: Drücken Sie zweimal die Leiser-Taste.
- Snooze für 10 Minuten einstellen: Drücken Sie die Ein-/Austaste. Der Alarm wird nach 10 Minuten erneut ausgelöst. Um den Alarm zu deaktivieren, streichen Sie vom oberen Bildschirmbereich nach unten, um den Benachrichtigungsbereich zu öffnen. Berühren Sie anschließend die Alarmbenachrichtigung.
- Alarme bei ausgeschaltetem Gerät aktivieren: Wählen Sie Alarm aktiviert lassen, klingelt in aus. Alarme werden auch dann ausgelöst, wenn Ihr Gerät ausgeschaltet ist.

### Konfigurieren der Weltuhr

Fügen Sie mehrere Uhren hinzu, um die Uhrzeit an unterschiedlichen Orten auf der Welt anzuzeigen.

- 1 Öffnen Sie 🖲 Uhr.
- **2** In der Registerkarte **Uhr** können Sie folgende Vorgänge durchführen:
  - Einen Ort hinzufügen: Berühren Sie +. Geben Sie einen Ortsnamen ein oder wählen Sie einen Ort von der Liste aus.
  - Systemdatum und -zeit festlegen: Berühren Sie 🔅 > Datum & Uhrzeit und konfigurieren Sie die Einstellungen.
  - Ort entfernen: Berühren und halten Sie den Ort, der gelöscht werden soll. Berühren Sie
    - lacksim neben dem Ort und berühren Sie dann  $\checkmark$

Ort hinzufügen Datum, Zeit und Stoppuhr Heimatzeitzone Uhr Wecker Timer 0 festlegen New York 🗅 Meine Orte Heute, 13 Stunden zurück Shanghai Heute Chinesische Normalzei Mittwoch 11. Janua Heimatzeit

### Aktivieren von zwei Uhren

Standardmäßig zeigt Ihr Telefon die Netzwerkzeit an. Aktivieren Sie das Zwei-Uhren-Widget, damit die Zeit in Ihrer aktuellen Zeitzone und die Ihrer Heimatzeitzone auf dem Sperrbildschirm angezeigt wird.

- 1 Öffnen Sie 🖲 Uhr.
- 2 Unter Uhr berühren Sie 🥸 > Datum & Uhrzeit.
- **3** Schalten Sie **Duale Uhren** ein. Berühren Sie **Heimatstadt** und wählen Sie aus der Liste der Orte Ihre Heimatzeitzone aus.

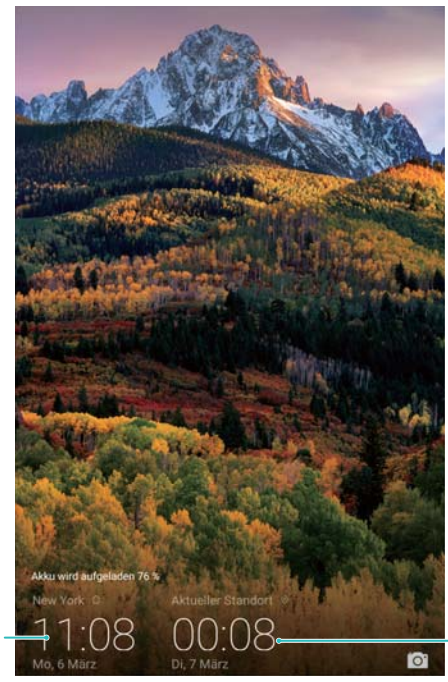

Heimatzeitzone

Aktuelle Netzwerkzeitzone

Wenn die lokale Zeitzone mit der Heimatzeitzone identisch ist, wird nur eine Uhr angezeigt.

#### Stoppuhr

1 Öffnen Sie 🖲 Uhr.

- 2 Navigieren Sie zur Registerkarte **Stoppuhr** und berühren Sie (), um die Stoppuhr zu starten.
  - Berühren Sie <sup>O</sup> während der Zeitnahme, um Durchgänge zu zählen. Streichen Sie im Timer von der Mitte des Bildschirms nach oben, um die Daten Ihrer Durchgänge anzuzeigen.
- **3** Berühren Sie (II), um die Stoppuhr anzuhalten.
- **4** Berühren Sie  $\bigcirc$ , um die Stoppuhr zurückzusetzen, oder berühren Sie  $\bigcirc$ , um die Stoppuhr fortzusetzen.
  - Der Bildschirm bleibt während der Zeitnahme aktiviert.

#### Timer

- 1 Öffnen Sie 🖲 Uhr.
- **2** Navigieren Sie zur Registerkarte **Timer** und streichen Sie nach oben oder unten, um die Countdown-Zeit festzulegen.
- **3** Berühren Sie (b), um den Timer zu starten.
- **4** Wenn der Timer ausgelöst wird, streichen Sie über den Bildschirm, um den Klingelton stummzuschalten.

 $oldsymbol{i}$  Wenn der Timer-Countdown läuft, berühren Sie  $^{(||)}$ , um den Countdown anzuhalten,

oder berühren Sie  $\bigcirc$ , um den Countdown zurückzusetzen.

### Tonaufnahmen

### Aufnehmen von Tönen

- 1 Berühren Sie 🔤 Rekorder.
- **2** Berühren Sie **Start**, um die Aufnahme zu starten.
- Berühren Sie Pause oder Fortsetzen, um die Aufnahme anzuhalten oder fortzusetzen.
   Tag hinzufügen: Fügen Sie Quick-Tag oder Foto-Tag zwecks einfacher Referenz hinzu.
- 4 Berühren Sie Stopp und geben Sie den Namen ein. Berühren Sie dann Speichern.
- Ihr Telefon klingelt nicht, wenn während einer Aufnahme ein Anruf eingeht.
  - Wenn die Rekorder-App Töne im Hintergrund aufnimmt, verwenden Sie die Steuerung im Benachrichtigungsfeld, um die Vorgänge Pause, Fortsetzen oder Stopp für die Aufnahme durchzuführen.

#### Wiedergeben einer Aufnahme

Geben Sie den Ton aus einer bestimmten Richtung wieder oder starten Sie die Wiedergabe der Aufnahme von einem mit einem Tag versehenen Standort.

- 1 Berühren Sie Sekorder.
- 2 Wählen Sie Aufnahmen aus.
- **3** Wählen Sie eine Aufnahme aus. Auf dem Wiedergabebildschirm können Sie folgende Vorgänge durchführen:
  - **Tag auswählen**: Streichen Sie auf dem Wiedergabebildschirm nach links, um Aufnahme-Tags anzuzeigen, und wählen Sie dann einen Tag aus, um die Wiedergabe vom jeweiligen Standort aus zu starten.
  - Wiedergabemodus ändern: Wechseln Sie zwischen Kopfhörer und Lautsprecher.
- Wenn die Rekorder-App Töne im Hintergrund aufnimmt, verwenden Sie die Steuerung im Benachrichtigungsfeld, um eine Aufnahme wiederzugeben, anzuhalten oder abzubrechen.

# Systemfunktionen und Einstellungen

# Ändern der Systemsprache

- 1 Öffnen Sie 🥯 Einstellungen.
- 2 Berühren Sie Erweiterte Einstellungen > Sprache & Eingabe.
- 3 Berühren Sie Sprache und wählen Sie die gewünschte Sprache aus.
  - *i* Wenn die von Ihnen gesuchte Sprache nicht aufgeführt wird, berühren Sie **Sprache hinzufügen**, um nach einer Sprache zu suchen und diese zur Liste hinzuzufügen.

## Ändern der Eingabemethode

Wechseln Sie nach Belieben die Texteingabemethode.

- 1 Tippen Sie im Texteingabebildschirm auf 🔤 unten im Bildschirm.
- **2** Wählen Sie die gewünschte Eingabemethode aus.
- Um eine Eingabemethode hinzuzufügen, öffnen Sie Einstellungen. Berühren Sie
   Erweiterte Einstellungen > Sprache & Eingabe > Standardtastatur > Eingabemethoden
   konfigurieren und wechseln Sie zur gewünschten Eingabemethode.

### **Bearbeiten von Text**

Sie können Text auswählen, ausschneiden, kopieren, einfügen und teilen.

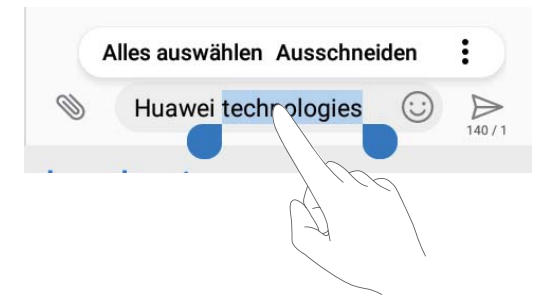

- Auswählen von Text: Berühren und halten Sie den Text, bis 💶 angezeigt wird. Ziehen Sie
  - oder •, um einen Bereich des Texts auszuwählen. Als Alternative können Sie auch Alles auswählen berühren, um den gesamten Text auszuwählen.
- Kopieren von Text: Wählen Sie den Text aus, der kopiert werden soll, und berühren Sie Kopieren, um diesen in die Zwischenablage zu kopieren.
- Ausschneiden von Text: Wählen Sie den Text aus, der ausgeschnitten werden soll, und berühren Sie Ausschneiden, um diesen in die Zwischenablage zu verschieben.

• Einfügen von Text: Berühren und halten Sie die Stelle, an der der Text eingefügt werden soll, und tippen Sie dann auf Einfügen.

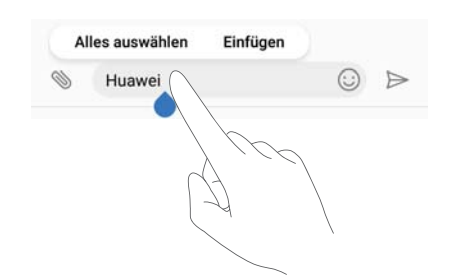

- Der eingefügte Text bleibt solange in der Zwischenablage, bis Sie einen anderen Inhalt ausschneiden oder kopieren.
- Teilen von Text: Wählen Sie den Text aus, der geteilt werden soll, und berühren Sie Teilen. Legen Sie fest, wie der Text geteilt werden soll, und befolgen Sie die Anweisungen auf dem Bildschirm.

### **Flugmodus**

Aktivieren Sie zur Vermeidung von Störungen den Flugmodus, wenn Sie sich an Bord eines Flugzeugs befinden. Ist dieser aktiviert, werden Anruffunktion, mobile Daten, Bluetooth und WLAN deaktiviert. Sie können Bluetooth und WLAN manuell aktivieren.

Aktivieren oder deaktivieren Sie den Flugmodus mit einer der folgenden Methoden:

• Verknüpfungstaste verwenden: Streichen Sie von der Statusleiste nach unten, um das

Benachrichtigungsfeld zu öffnen. Berühren Sie  $\checkmark$ , um alle Verknüpfungstasten anzuzeigen, und schalten Sie dann  $\bigstar$  ein.

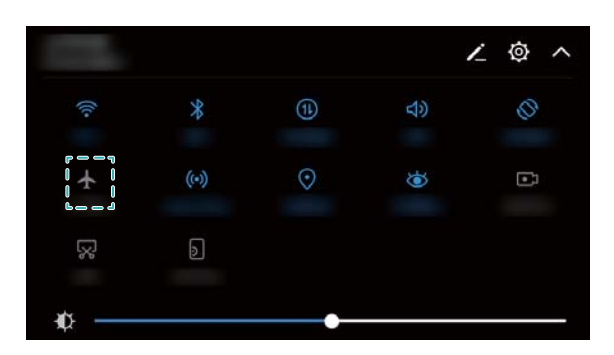

• Zu "Einstellungen" wechseln: Öffnen Sie @ Einstellungen und schalten Sie den Schalter Flugmodus um.

🤨 Bei aktiviertem Flugmodus wird das Flugmodussymbol in der Statusleiste angezeigt 🛧 .

## Anzeigen von Informationen über den Speicher

Zeigen Sie die Speicherinformationen an, ändern Sie den Standardspeicherort und formatieren Sie die microSD-Karte.

- imicroSD-Karten werden nicht von allen Geräten unterstützt.
- 1 Öffnen Sie 🙆 Einstellungen.
- **2** Berühren Sie **Arbeits- & Datenspeicher**, um Speicherinformationen zu Ihrem internen Speicher und zur microSD-Karte anzuzeigen.
- **3** Nun haben Sie folgende Möglichkeiten:
  - Formatieren Sie die microSD-Karte: Berühren Sie SD-Karte > Formatieren > Löschen und formatieren, um alle Daten von der microSD-Karte zu löschen. Sichern Sie Ihre Dateien vor der Formatierung der Karte, um den Verlust Ihrer Daten zu vermeiden.
  - Festlegen des Standardspeicherorts: Berühren Sie Standardpfad und legen Sie den Standardspeicherort im internen Speicher oder auf der microSD-Karte Ihres Telefons fest.

### **Einstellen von Datum und Uhrzeit**

Ihr Gerät stellt anhand der vom Netzwerk bereitgestellten Werte automatisch Datum und Uhrzeit ein. Sie können die Uhrzeit auch manuell einstellen und im 12- oder 24-Stunden-Format anzeigen.

- 1 Öffnen Sie 🥯 Einstellungen.
- 2 Berühren Sie Erweiterte Einstellungen > Datum & Uhrzeit. Sie haben folgende Möglichkeiten:
  - Uhrzeit und Datum automatisch mithilfe der vom Netzwerk bereitgestellten Werte einstellen: Schalten Sie Automatisches Datum/automatische Uhrzeit ein.
  - Zeitzone automatisch mithilfe der vom Netzwerk bereitgestellten Werte einstellen: Schalten Sie Automatische Zeitzone ein.
  - Festlegen des Zeitformats: Schalten Sie das 24-Stunden-Format ein, um die Uhrzeit im 24-Stunden-Format anzuzeigen. Standardmäßig wird die Uhrzeit im 12-Stunden-Format angezeigt.

## Aktivieren des Standortzugriffs

Aktivieren Sie standortbasierte Dienste, um sicherzustellen, dass Karten-, Navigations- und Wetter-Apps auf Ihre Standortinformationen zugreifen können.

#### Konfigurieren der Standorteinstellungen

Die Funktionen können je nach Betreiber variieren.

- 1 Öffnen Sie 🥯 Einstellungen.
- 2 Berühren Sie Sicherheit & Datenschutz > Standortzugriff.
- **3** Nach dem Einschalten von **Auf meinen Standort zugreifen** haben Sie folgende Möglichkeiten:
  - GPS, WLAN und mobile Netzwerke verwenden: Verwendet GPS und die Internetverbindung Ihres Telefons. Aktivieren Sie diese Option, um eine äußerst genaue Standortbestimmung zu ermöglichen.
  - WLAN und mobile Netzwerke verwenden: Verwendet nur die Internetverbindung Ihres Telefons. Aktivieren Sie diese Option, um den Stromverbrauch zu senken und die Standby-Dauer zu verlängern.
  - Nur GPS verwenden: Erfordert keine Internetverbindung. Aktivieren Sie diese Option, um die mobile Datennutzung zu reduzieren.

#### Erhöhen der Standortgenauigkeit in Räumen

Ihr Telefon verwendet WLAN und Bluetooth, um genauere Standortdaten zu erhalten, wenn Sie sich in Räumen befinden.

- 1 Öffnen Sie 🥯 Einstellungen.
- 2 Berühren Sie Sicherheit & Datenschutz > Standortzugriff.
- **3** Nach dem Berühren von **:** > **Scan-Einstellungen** haben Sie folgende Möglichkeiten:
  - Schalten Sie **WLAN-Suche** ein. Standort-Apps und -dienste suchen fortlaufend nach WLAN-Netzwerken zwecks genauerer Standortbestimmung.
  - Schalten Sie **Bluetooth-Suche** ein. Standort-Apps und -dienste suchen nach Bluetooth-Geräten zwecks genauerer Standortbestimmung.

### Zurücksetzen auf Werkseinstellungen

Wenn Ihr Gerät abstürzt oder langsam reagiert, setzen Sie es auf die Werkseinstellungen zurück.

- Bei der Zurücksetzung auf die Werkseinstellungen werden Ihre persönlichen Daten wie Kontoinformationen, heruntergeladene Apps und Systemeinstellungen von Ihrem Gerät gelöscht. Sichern Sie wichtige Daten auf Ihrem Gerät, bevor Sie es auf die Werkseinstellungen zurücksetzen.
- 1 Öffnen Sie 🥯 Einstellungen.
- 2 Berühren Sie Erweiterte Einstellungen > Sichern & zurücksetzen.
- **3** Berühren Sie **Auf Werkseinstellungen zurücksetzen** und legen Sie fest, ob Ihr interner Speicher formatiert werden soll.
  - Durch die Auswahl von Internen Speicher löschen werden alle Dateien Ihres internen Speichers wie Musik und Bilder gelöscht. Gehen Sie vorsichtig vor.

**4** Berühren Sie **Tablet zurücksetzen**, um Ihr Gerät auf die Werkseinstellungen zurückzusetzen.

# **OTA-Aktualisierungen**

Aktualisieren Sie das System Ihres Geräts auf die aktuelle Version, um die Leistung zu verbessern.

- Für diese Funktion ist eine Internetverbindung erforderlich. Stellen Sie eine Verbindung mit einem WLAN-Netzwerk her, damit keine unnötigen Datengebühren anfallen.
- Die Verwendung von nicht autorisierter Drittanbieter-Software zum Aktualisieren Ihres Geräts kann dazu führen, dass Ihr Gerät unbrauchbar wird, oder eine Gefahr für Ihre persönlichen Daten darstellen. Für optimale Ergebnisse verwenden Sie die OTA-Aktualisierungsfunktion oder gehen Sie mit Ihrem Gerät in das nächstgelegene Huawei-Service-Center.
  - Ihre persönlichen Daten können bei einer Systemaktualisierung gelöscht werden. Vor der Aktualisierung Ihres Geräts sollten Sie wichtige Daten immer sichern.
  - Stellen Sie bei der Aktualisierung sicher, dass Ihr Gerät über eine verbleibende Akkuleistung von mindestens 20 % verfügt.
  - Nach der Aktualisierung kann es vorkommen, dass einige Drittanwendungen wie Online-Banking-Apps und Spiele nicht mit Ihrem System kompatibel sind. Dies ist darauf zurückzuführen, dass es eine Weile dauert, bis Entwickler von Drittanwendungen Aktualisierungen für die neuen Android-Versionen erstellt haben. Haben Sie daher Geduld, bis eine neue Version der App veröffentlicht wird.
- Berühren Sie Einstellungen > Über das Tablet > Build-Nummer, um die Versionsnummer Ihres Geräts anzuzeigen.
- 1 Öffnen Sie 🙆 Einstellungen.
- 2 Berühren Sie Systemupdate. Ihr Gerät sucht automatisch nach Aktualisierungen.
- 3 Wählen Sie die neueste Version aus, um das Aktualisierungspaket herunterzuladen.
- 4 Sobald der Download abgeschlossen ist, berühren Sie Aktualisieren. Der Aktualisierungsprozess kann eine Weile dauern. Nehmen Sie Ihr Gerät vor Abschluss der Aktualisierung nicht in Betrieb. Ihr Gerät wird automatisch neu gestartet, wenn die Aktualisierung fertiggestellt wurde.

### **Anzeigen von Produktinformationen**

#### Umbenennen des Geräts

Benennen Sie Ihr Gerät um, um es einfacher zu finden, wenn andere Geräte eine Verbindung zu Ihrem mobilen WLAN-Hotspot herstellen oder andere Geräte über Bluetooth gekoppelt werde.

- 1 Öffnen Sie 🙆 Einstellungen.
- 2 Berühren Sie Über das Tablet > Name des Geräts und benennen Sie Ihr Gerät um.

#### Anzeigen Ihrer Modellnummer und Versionsinformationen

Zeigen Sie Informationen über Ihre Modellnummer und Systemversion an.

- 1 Öffnen Sie is Einstellungen.
- **2** Berühren Sie **Über das Tablet**, um Ihre Modellnummer, Versionsnummer, EMUI-Version und Android-Version anzuzeigen.

### **Bedienungshilfefunktionen**

#### Aktivieren von TalkBack

TalkBack stellt hörbare Eingabeaufforderungen und Bildunterschriften für blinde Benutzer und Benutzer mit eingeschränktem Sehvermögen bereit. Wenn TalkBack aktiviert ist, gibt Ihr Gerät hörbare Eingabeaufforderungen für sämtliche Inhalte wieder, die Sie berühren, auswählen oder aktivieren.

- Hörbare Eingabeaufforderungen sind nicht für alle Sprachen verfügbar. Wenn Ihre Sprache nicht verfügbar sein sollte, können Sie das Sprachsynthesemodul eines Drittanbieters herunterladen. Weitere Informationen finden Sie unter Text-To-Speech(TTS)-Ausgabe.
- 1 Öffnen Sie @ Einstellungen.
- 2 Berühren Sie Erweiterte Einstellungen > Eingabehilfen > TalkBack.
- **3** Schalten Sie **TalkBack** ein und berühren Sie **OK**.
  - Ein Lernprogramm wird wiedergegeben, wenn Sie TalkBack zum ersten Mal aktivieren.

Um das Lernprogramm wiederzugeben, berühren Sie أأتي , um auf die TalkBack-Einstellungen zuzugreifen, und wählen Sie anschließend das Lernprogramm aus.

4 Berühren Sie 🔅 und schalten Sie Tippen & Entdecken ein.

Wenn Tippen & Entdecken aktiviert ist, gibt Ihr Gerät hörbare Eingabeaufforderungen für Inhalte wieder, die Sie berühren.

**TalkBack deaktivieren:** Drücken Sie die Ein-/Austaste bis Ihr Gerät vibriert und berühren und halten Sie dann 3 Sekunden lang den Bildschirm.

#### Steuerung Ihres Geräts mit TalkBack

Nach der Aktivierung von TalkBack können Sie Gesten für folgende Vorgänge verwenden:

**Bildschirm durchsuchen**: Streichen Sie mit zwei Fingern nach unten oder nach oben, um durch die Menülisten zu scrollen. Streichen Sie nach links oder rechts, um zwischen Bildschirmen zu wechseln.

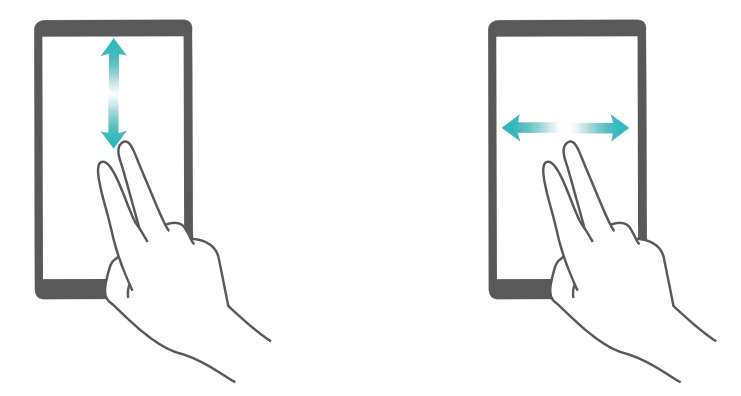

**Element auswählen**: Berühren Sie ein Element mit einem Finger, um es auszuwählen (nicht um dieses zu öffnen). Ihr Telefon liest den Inhalt des ausgewählten Elements laut vor.

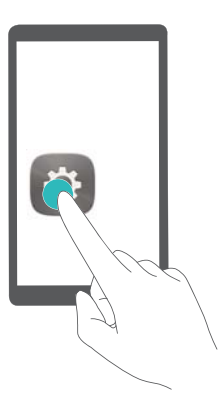

**Element öffnen**: Tippen Sie mit einem Finger doppelt auf eine beliebige Stelle des Bildschirms, um Ihre im vorherigen Schritt getroffene Auswahl zu bestätigen.

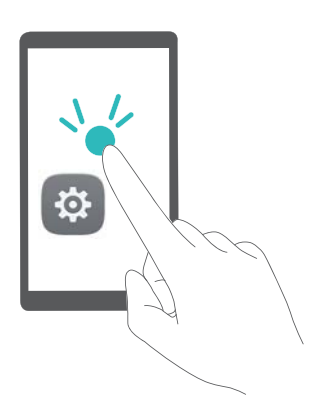

Wenn Sie beispielsweise **Einstellungen** öffnen möchten, berühren Sie mit einem Finger das Symbol **Einstellungen** und anschließend zweimal eine beliebige Stelle des Bildschirms.

### Konfigurieren der TalkBack-Einstellungen

- 1 Öffnen Sie 🙆 Einstellungen.
- 2 Berühren Sie Erweiterte Einstellungen > Eingabehilfen > TalkBack > <sup>(2)</sup>.
- 3 Befolgen Sie die Anweisungen auf dem Bildschirm, um die Feedback-Lautstärke, Einstellungen des hörbaren Feedbacks, Steuerungsgesten und vieles mehr anzupassen.

### Text-To-Speech(TTS)-Ausgabe

Diese Funktion konvertiert Text in Sprache für blinde Benutzer und Benutzer mit eingeschränktem Sehvermögen. Für die Text-To-Speech(TTS)-Ausgabe muss TalkBack aktiviert werden.

- 1 Öffnen Sie 🙆 Einstellungen.
- 2 Berühren Sie Erweiterte Einstellungen > Eingabehilfen. Schalten Sie Text-zu-Sprache Ausgabe ein und wählen Sie die gewünschte Sprachsynthese-Maschine und Sprachgeschwindigkeit aus.

### Farbkorrektur

Im Farbkorrekturmodus werden die Farben angepasst, um Benutzern mit beeinträchtigtem Farbsehvermögen die Unterscheidung der verschiedenen Bereiche des Bildschirms zu erleichtern.

- Aktivieren Sie diesen Modus nur mit Vorsicht, da dies Auswirkungen auf die Leistung Ihres Geräts haben könnte.
- 1 Öffnen Sie 🥯 Einstellungen.
- 2 Berühren Sie Erweiterte Einstellungen > Eingabehilfen > Farbkorrektur und schalten Sie Farbkorrektur ein.
- **3** Berühren Sie **Korrekturmodus** und wählen Sie den gewünschten Farbkorrekturmodus aus.

# Anfordern von Hilfe

Bitte lesen Sie die Kurzanleitung, die im Lieferumfang Ihres Telefons enthalten ist.

Berühren Sie **Einstellungen > Über das Telefon > Rechtliche Informationen**, um rechtliche Hinweise zu lesen.

Weitere Informationen finden Sie unter http://consumer.huawei.com/en/.

# Persönliche Informationen und Datensicherheit

Bei Verwendung einiger Funktionen oder Drittanwendungen können Ihre persönlichen Informationen und Daten verloren gehen oder Dritten zugänglich werden. Verwenden Sie die folgenden Maßnahmen, um dabei zu helfen, Ihre persönlichen Informationen zu schützen:

- Hinterlegen Sie Ihr Gerät an einem sicheren Platz, um nicht autorisierte Verwendung zu verhindern.
- Sperren Sie den Bildschirm Ihres Geräts und stellen Sie ein Passwort oder Freischaltmuster ein.
- Sichern Sie die persönlichen Informationen, die auf Ihrer SIM-Karte, Speicherkarte oder im Speicher Ihres Geräts gespeichert sind, regelmäßig. Wenn Sie Ihr Gerät wechseln, verschieben oder löschen Sie alle persönlichen Daten von Ihrem alten Gerät.
- Sichern Sie die persönlichen Informationen, die auf Ihrer Speicherkarte oder im Speicher Ihres Geräts gespeichert sind, regelmäßig. Wenn Sie Ihr Gerät wechseln, verschieben oder löschen Sie alle persönlichen Daten von Ihrem alten Gerät.
- Öffnen Sie keine Nachrichten oder E-Mails von Fremden, um zu verhindern, dass Ihr Gerät mit einem Virus infiziert wird.
- Besuchen Sie keine Webseiten, die ein Sicherheitsrisiko darstellen könnten, wenn Sie Ihr Gerät zum Browsen im Internet verwenden, um zu verhindern, dass Ihre persönlichen Informationen gestohlen werden.
- Wenn Sie Dienste wie den portablen Wi-Fi-Hotspot oder Bluetooth nutzen, richten Sie f
  ür diese Dienste Passwörter ein, um unberechtigten Zugriff zu verhindern. Schalten Sie diese Dienste aus, wenn sie nicht verwendet werden.
- Installieren Sie die Sicherheitssoftware des Geräts regelmäßig und führen Sie Virenscans durch.
- Achten Sie darauf, dass Sie Anwendungen von Drittanbietern aus einer rechtmäßigen Quelle erhalten. Prüfen Sie heruntergeladene Drittanwendungen auf Viren.
- Installieren Sie Sicherheitssoftware oder Patches von Huawei oder autorisierten Drittanbietern von Anwendungen.
- Durch Verwendung von nicht autorisierter Drittanbieter-Software zum Aktualisieren Ihres Geräts können Schäden am Gerät entstehen oder Ihre persönlichen Daten gefährdet werden.
   Es wird empfohlen, dass Sie Updates durch die Online-Update-Funktion Ihres Geräts durchführen oder offizielle Update-Pakete für Ihr Gerät von Huawei herunterladen.
- Einige Anwendungen benötigen und übertragen Standortinformationen. Daraus resultiert, dass ein Drittanbieter möglicherweise Ihre Standortinformationen nutzt.
- Einige Anbieter von Drittanbieteranwendungen sammeln unter Umständen Ermittlungs- und Diagnoseinformationen auf Ihrem Gerät, um ihre Produkte und Dienste zu verbessern.

# **Rechtliche Hinweise**

#### Copyright © Huawei Technologies Co., Ltd. 2017. Alle Rechte vorbehalten.

Weitergabe oder Vervielfältigung dieser Bedienungsanleitung oder von Teilen daraus sind, zu welchem Zweck und in welcher Form auch immer, ohne die ausdrückliche schriftliche Genehmigung von Huawei Technologies Co., Ltd. ("Huawei") nicht gestattet.

Das in dieser Anleitung beschriebene Produkt kann urheberrechtlich geschützte Software der Huawei und/oder anderer Lizenzgeber enthalten. Die Kunden sind nicht berechtigt, die Software auf irgendeine Weise zu vervielfältigen, zu verbreiten, zu ändern, zu dekompilieren, zu disassemblieren, zu entschlüsseln, zu extrahieren, zurückzuentwickeln, zu vermieten, abzutreten oder eine Unterlizenz dafür zu gewähren, sofern diese Beschränkungen nicht nach geltendem Recht untersagt sind oder der jeweilige Urheberrechtsinhaber diesen Tätigkeiten zugestimmt hat.

#### Marken und Genehmigungen

HUAWEI, HUAWEI und Sind Marken oder eingetragene Marken von Huawei Technologies Co., Ltd. Android™ ist eine Marke von Google Inc.

Die Wortmarke *Bluetooth*<sup>®</sup> und die Logos sind eingetragene Marken von *Bluetooth SIG, Inc.* und Huawei Technologies Co., Ltd. verwendet sie unter Lizenz.

Weitere aufgeführte Marken, Produkt-, Dienstleistungs- und Firmennamen sind Eigentum der jeweiligen Inhaber.

#### Hinweis

Einige der hier beschriebenen Merkmale des Produkts und seiner Zubehörteile sind von der installierten Software sowie den Kapazitäten und Einstellungen des lokalen Netzes abhängig und können daher von den lokalen Netzbetreibern bzw. Netzanbietern deaktiviert oder eingeschränkt werden.

Daher ist es möglich, dass die Beschreibungen in diesem Dokument nicht genau mit denen für das von Ihnen erworbene Produkt oder das Zubehör geltenden Beschreibungen übereinstimmen.

Huawei behält sich das Recht vor, alle Informationen oder Spezifikationen in dieser Anleitung ohne vorherige Ankündigung und ohne Gewähr zu ändern.

### Hinweis zu Software von Drittherstellern

Huawei ist nicht Eigentümer des Urheberrechts an Software und Anwendungen von Drittherstellern, die im Lieferumfang dieses Produkts enthalten sind. Deshalb übernimmt Huawei keinerlei Garantie für diese Software und Anwendungen von Drittherstellern. Huawei bietet keinen Support für Kunden, die diese Software und Anwendungen von Drittherstellern nutzen, und übernimmt auch keinerlei Verantwortung oder Haftung für die Funktionen dieser Software und Anwendungen von Drittherstellern.

Die über Software und Anwendungen von Drittherstellern bereitgestellten Dienste können jederzeit unterbrochen oder beendet werden und Huawei garantiert nicht die Verfügbarkeit von Inhalten oder Diensten. Die von Drittanbietern über das Netz oder über Übertragungsmittel zur Verfügung gestellten Inhalte und Leistungen liegen außerhalb der Kontrolle von Huawei. Es wird hiermit ausdrücklich darauf verwiesen, dass Huawei soweit gesetzlich zulässig keine Entschädigung oder Haftung für von Drittanbietern angebotene Dienste bzw. die Unterbrechung oder Beendigung von Inhalten oder Diensten von Drittanbietern übernimmt.

Huawei haftet nicht für Gesetzlichkeit, Qualität oder andere Aspekte von auf diesem Produkt installierter Software oder für in irgendeiner Form hoch- oder heruntergeladene Drittherstellerwerke, wie etwa Texte, Bilder, Videos oder Software usw. Kunden tragen das Risiko für jegliche Auswirkungen, etwa der mangelnden Kompatibilität zwischen der Software und diesem Produkt, die sich aus der Installation von Software oder dem Hoch- oder Herunterladen von Drittherstellerwerken ergeben.

Diese Produkt basiert auf der quelloffenen Android<sup>™</sup>-Plattform. Huawei hat erforderliche Änderungen an dieser Plattform vorgenommen. Deshalb unterstützt dieses Produkt möglicherweise nicht alle Funktionen, die vom standardmäßigen Android-Betriebssystem unterstützt werden, oder ist mit Software von Drittanbietern möglicherweise inkompatibel. Huawei bietet keine Gewährleistung oder Zusicherung in Bezug auf die Kompatibilität und schließt ausdrücklich jegliche Haftung in diesem Zusammenhang aus.

#### HAFTUNGSAUSSCHLUSS

FÜR DEN INHALT DIESES DOKUMENTS WIRD KEINE GEWÄHR ÜBERNOMMEN. SOFERN DIES NICHT VON GELTENDEN GESETZEN VORGESCHRIEBEN IST, WIRD KEINE GARANTIE, WEDER AUSDRÜCKLICH NOCH IMPLIZIERT, FÜR DIE RICHTIGKEIT, DIE ZUVERLÄSSIGKEIT ODER DEN INHALT DIESES HANDBUCHS GEGEBEN. DIES BEZIEHT SICH, EINSCHLIESSLICH ABER NICHT AUSSCHLIESSLICH, AUF IMPLIZITE GARANTIEN FÜR DIE GEBRAUCHSTAUGLICHKEIT UND EIGNUNG FÜR EINEN SPEZIELLEN ZWECK. HUAWEI HAFTET SOWEIT GESETZLICH ZULÄSSIG NICHT FÜR SPEZIELLE, BEILÄUFIG ENTSTANDENE, INDIREKTE ODER FOLGESCHÄDEN, ENTGANGENE GEWINNE, GESCHÄFTE, EINNAHMEN, DATEN, GOODWILL ODER ANTIZIPIERTE EINSPARUNGEN. DIE MAXIMALE HAFTUNG VON HUAWEI, DIE SICH AUS DER VERWENDUNG DES IN DIESEM DOKUMENT BESCHRIEBENEN PRODUKTS ERGIBT, IST AUF DEN BETRAG BEGRENZT, DEN DER KUNDE FÜR DEN ERWERB DIESES PRODUKTS GEZAHLT HAT. FÜR DIE HAFTUNG BEI KÖRPERVERLETZUNGEN GILT DIESE EINSCHRÄNKUNG NUR SOWEIT GESETZLICH ZULÄSSIG.

#### Import- und Exportbestimmungen

Die Kunden müssen alle geltenden Aus- und Einfuhrgesetze und -vorschriften einhalten und sind für die Einholung der erforderlichen behördlichen Genehmigungen und Lizenzen für

Ausfuhr, Wiederausfuhr oder Einfuhr des in dieser Anleitung genannten Produkts verantwortlich, einschließlich der darin enthaltenen Software und technischen Daten.

Dieses Handbuch dient nur zu Ihrer Information. Das eigentliche Produkt, einschließlich, aber nicht beschränkt auf Farbe, Größe und Bildschirmlayout, kann davon abweichen. Die Angaben, Informationen und Empfehlungen in diesem Handbuch stellen weder eine ausdrückliche noch eine stillschweigende Garantie dar.

Biite besuchen Sie http://consumer.huawei.com/en/support/hotline und erfahren Sie dort die neue Hotline-Nummer und E-Mail-Adresse für Ihr Land oder Ihre Region.

903636\_01